# QTmobile かんたん 設定ガイド

## 目 次

## はじめに

| ご契約内容・準備物の確認 ・・・・・・・・・・・・・・・・・・・・・・・・・・・・・・・・・・・・                                                                                                    | P02<br>P03               |
|----------------------------------------------------------------------------------------------------|--------------------------|
| <ol> <li>現在ご利用中の電話番号を引き続き<br/>QTモバイルで利用される(MNP)お客さま</li> <li>MNPの切替手続きをする ······</li> </ol>                                                                                                    | P04                      |
| <ul> <li>2 SIMカードの切り離し・挿入</li> <li>● SIMカードを切り離す・・・・・・・・・・・・・・・・・・・・・・・・・・・・・・・・・・・・</li></ul>                                                                                                    | P05<br>P07               |
| <ul> <li>インターネット接続(APN)の設定</li> <li>Android端末の場合</li> <li>iPhone・iPadの場合・</li> <li>インターネット接続を確認する</li> </ul>                                                                                                    | P09<br>P10<br>P11        |
| <ul> <li> <b>アカウントの設定</b> </li> <li>             Android端末で、これからアカウントをお持ちになる場合         </li> <li>             Android端末で、アカウントをお持ちの場合         </li> <li>             iPhoneで、これからアカウントをお持ちになる場合         </li> <li>             iPhoneで、アカウントをお持ちの場合         </li> </ul> | P12<br>P14<br>P15<br>P17 |
| <ul> <li>5 メールの設定</li> <li>●@bbiqメールアドレス設定 ······</li> <li>●無料メールサービス(Gmail)の設定 ······</li> </ul>                                                                                                    | P18<br>P23               |
| <ul> <li>6 アドレス帳の移行</li> <li>● Android端末の場合 ・・・・・・・・・・・・・・・・・・・・・・・・・・・・・・・・・・・・</li></ul>                                                                                                    | P25<br>P27               |
| <ul> <li> <b>SNSアプリ(LINE)の設定</b> </li> <li>             LINEアプリをインストールする      </li> <li>             がめてLINEを利用する場合         </li> <li>             い前にご利用のスマートフォンで利用していたLINEを引き継ぐ場合         </li> </ul>                                                                 | P30<br>P31<br>P33        |
| <b>8</b> QTモバイルの電話発信について ······                                                                                                    | P36                      |
| オプションサービス・アプリ・SNSのご案内     ・・・・・・・・・・・・・・・・・・・・・・・・・・・・・・・・・                                                                                                    | P37                      |

## はじめに

## 

## ご契約内容・準備物の確認

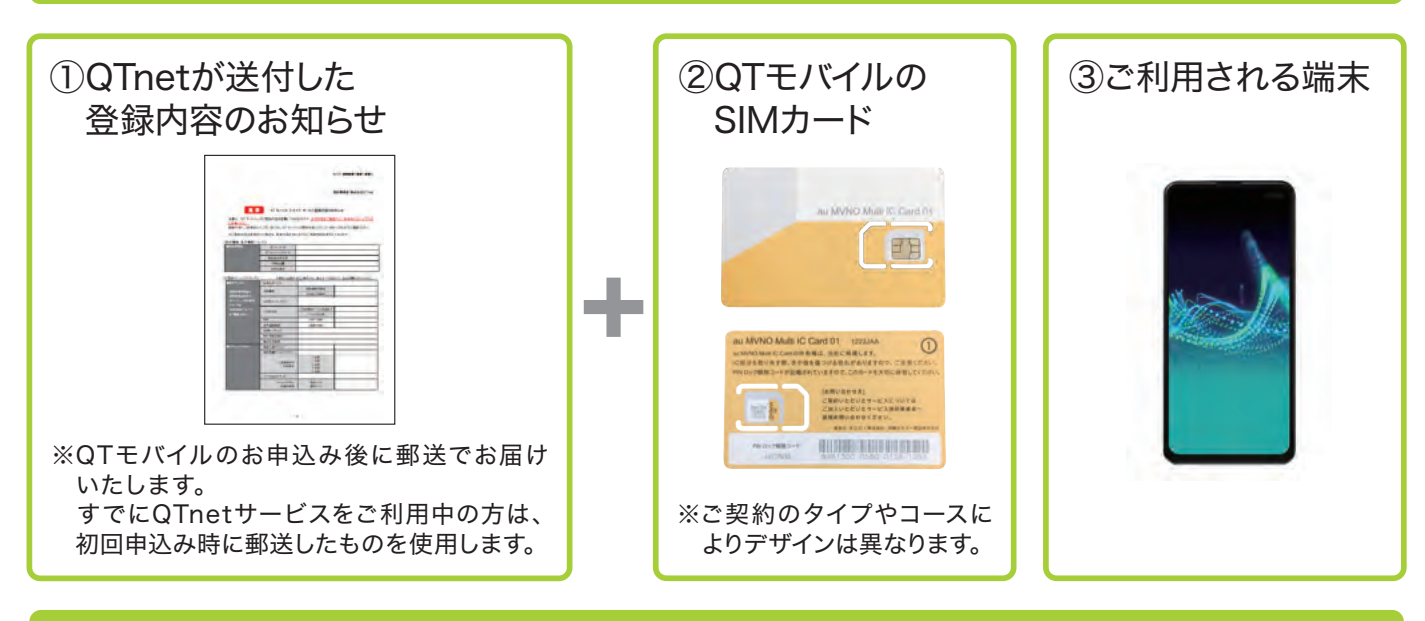

#### QTメンバーID、パスワードを確認

〈記載箇所〉 契約事業者:株式会社QTnat QT モバイル Dタイプ サービス登録内容のお知らせ 本書は、「OT モバイル」のご契約内容を記載しておりますので、必ず内容をご確認の上、紛失されないよう大切 登録内容にご変更点などございましたら、QT モバイルお問合せ窓口(0120-986-008)までご連絡(ださい ※ご契約内容を変更された場合も、変更内容を含む全てのご契約内容を表示しております。 (契約情報、基本情報 OF AS AF-ID N. Carlo Martin (基於名言 お申込着せ に契約サー 税込)表示がない場合すべて税抜です。別途消費税がかかります ※表記の全職は( お申込サービス 的事務平衡和

※登録内容のお知らせの記載項目やデザインは、時期によって異なる場合があります。

- ■QTメンバーID、パスワードはQTnet会員専用ページのログインに必要です。なお、ログイン 後にお客さまのご希望のものに変更可能です。
- ■QTメンバーID、パスワードをお忘れの方はQTモバイルお問合せ窓口(0120-986-008) までご連絡ください。

## **アンポイント QTnet会員専用ページではMNP切替の手続き(4ページ)、契約内容や利用料**金の確認、データ通信量の照会、プラン(容量)変更ができます。

## SIMカードがお手元に届いたお客さまへ

QTモバイルご利用開始には、A 今お持ちのスマートフォンをそのまま使う場合と、 B 新しいスマートフォンを使う場合で初期設定のステップが異なります。 以下の手順に沿って初期設定を行いましょう。

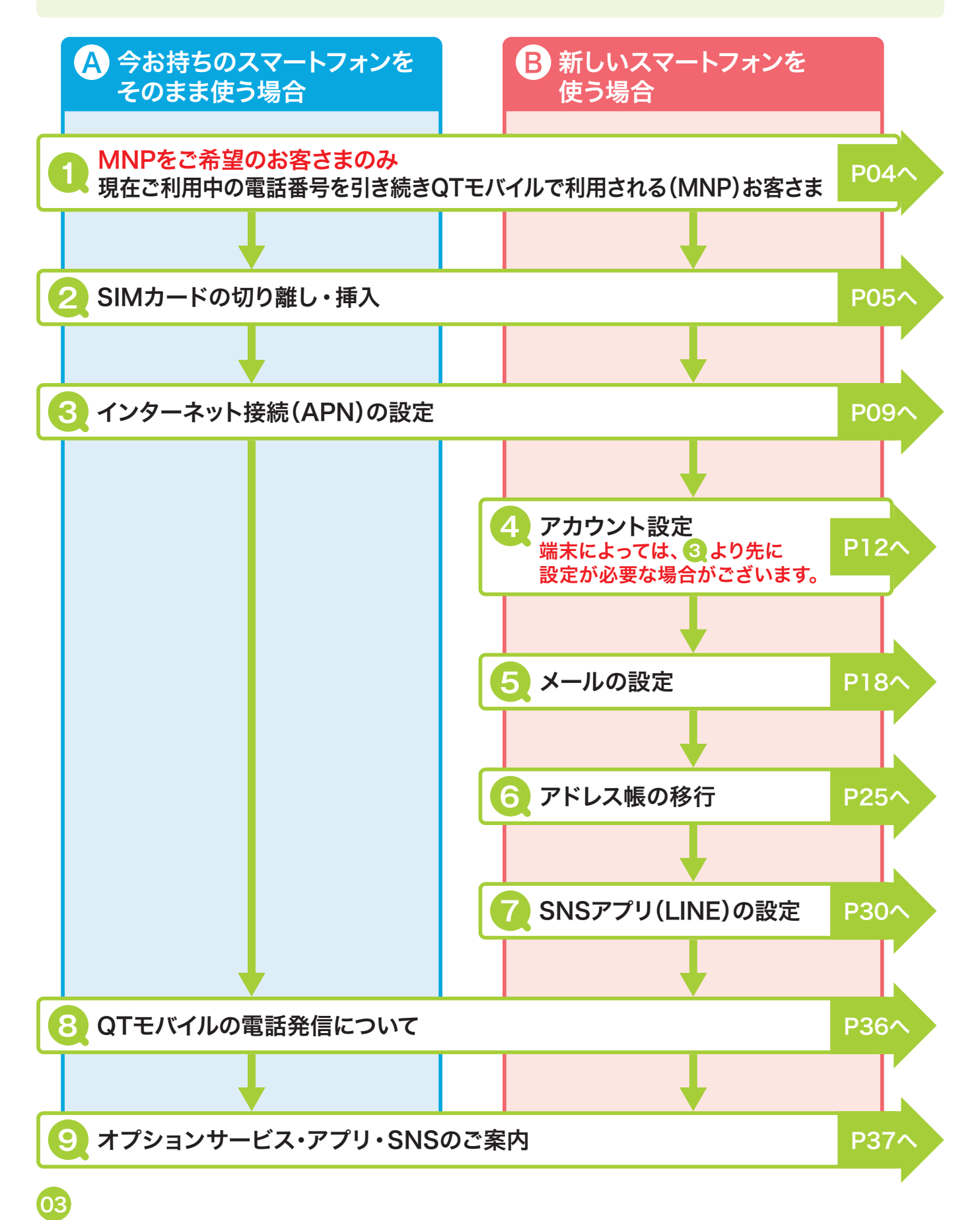

## 日の現在ご利用中の電話番号を引き続き QTモバイルで利用される(MNP)お客さま

現在ご利用中の電話番号を引き続きQTモバイルで利用される場合の手続きについて 説明します。

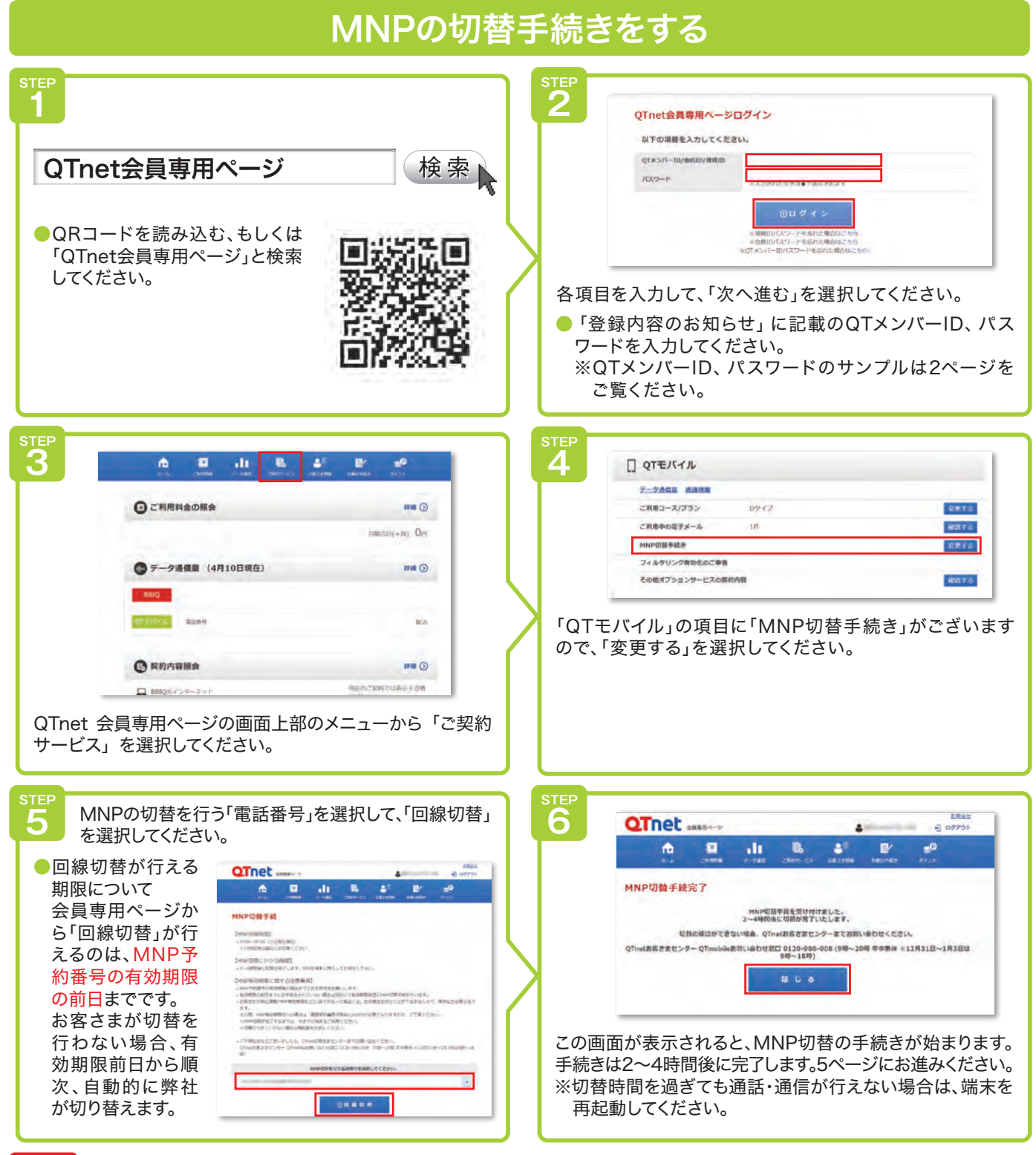

注意 MNP切替時間について

MNP切替時間は、タイプによって時間が異なります。 Dタイプ 9:00~19:00(土日祝日含む)・ Aタイプ 9:02~21:00(土日祝日含む)・ Sタイプ 8:00~18:59(土日祝日含む)

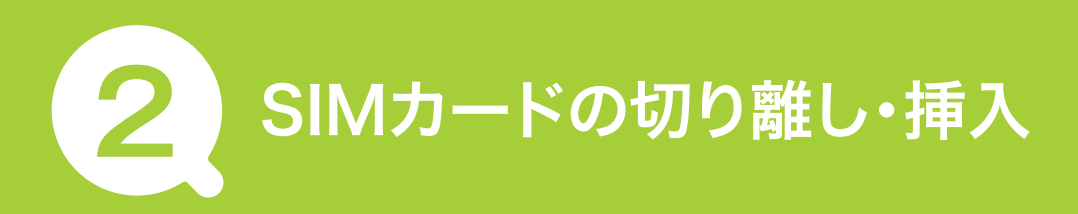

#### SIMカードについて

SIMカードとは、電話番号等のお客さま情報が入ったICカードです。ご利用のスマート フォンやタブレット、Wi-Fiルーターなどの通信機器に挿入して使用します。 SIMカードは通信機器をご利用いただくにあたってとても大切なカードです。紛失や破損 をされないようにお取り扱いにはご注意ください。

## SIMカードを切り離す

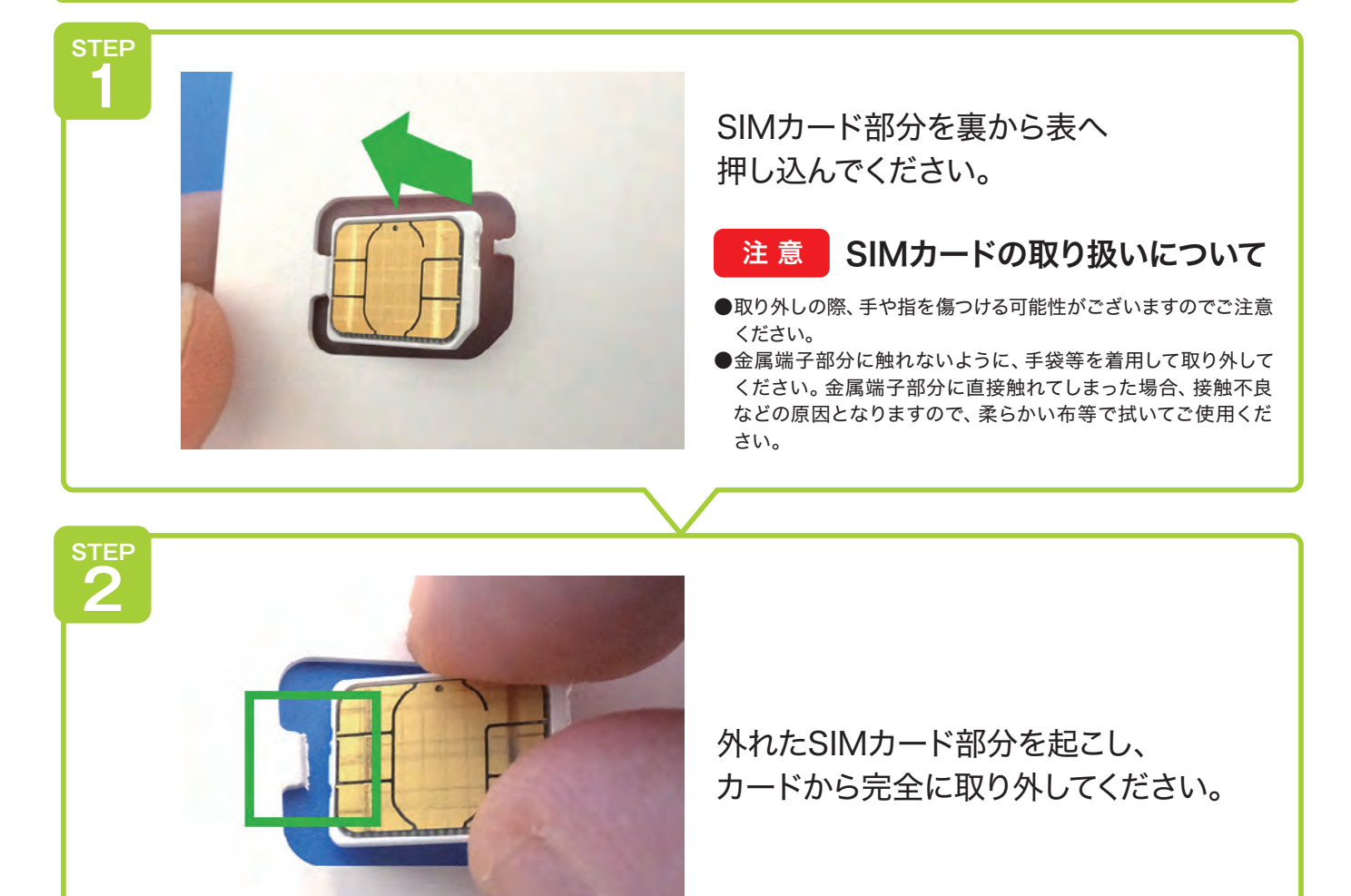

## Aタイプ VoLTE対応SIMカードをご利用のお客さまの注意点

AタイプのVoLTE対応SIMカードは切り離すことで「nano SIM、 micro SIM、標準 SIM」の全てのサイズに対応します。 右のQRコードでご利用の端末のSIMカードのサイズをご確認のうえ、

※QRコードのリンク先で確認できない場合は、ご利用の機種の取扱 説明書やWebサイトをご覧ください。

緑色の点線部分に合わせて切り離してください。

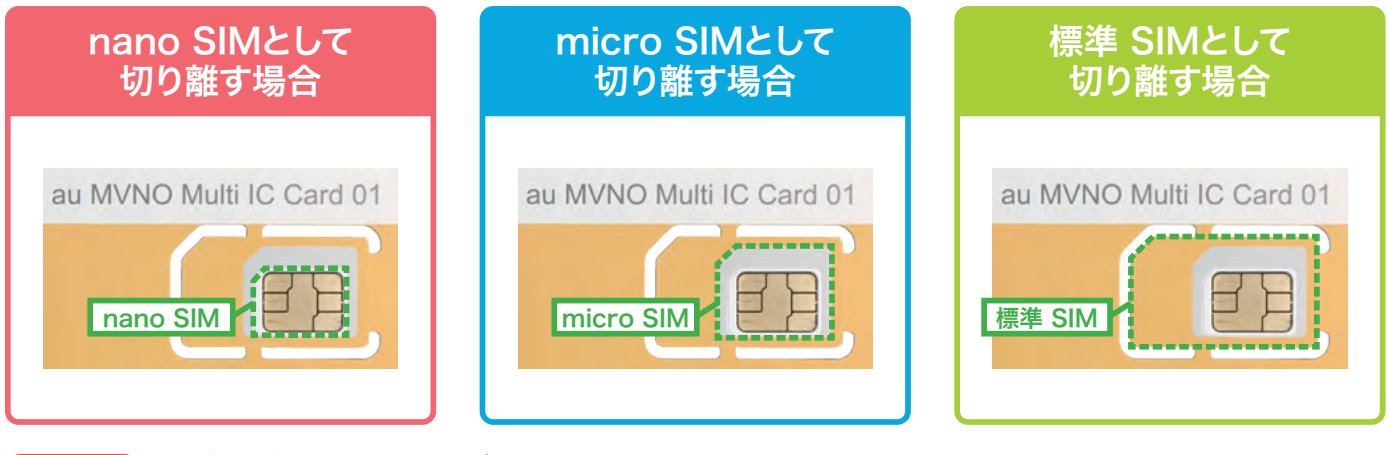

注意

●一度切り離した場合、元のサイズには戻せません。SIMカードの再発行が必要となります。別途手数料がかかります。
 ●切り離した後の台紙のSIMサイズ変換アダプタとしての利用は、安全上の問題から行わないでください。

## Sタイプをご利用のお客さまの注意点

Sタイプには、iPhone用のSIMカードとiPad用のSIMカードがあります。QTモバイルから送付 されたSIMカードのタイプに間違いがないか確認してください。

お客さまがお申込みされたSIMカードと異なるSIMカードが送付された場合は、QTモバイル お問合せ窓口(0120-986-008)までご連絡ください。

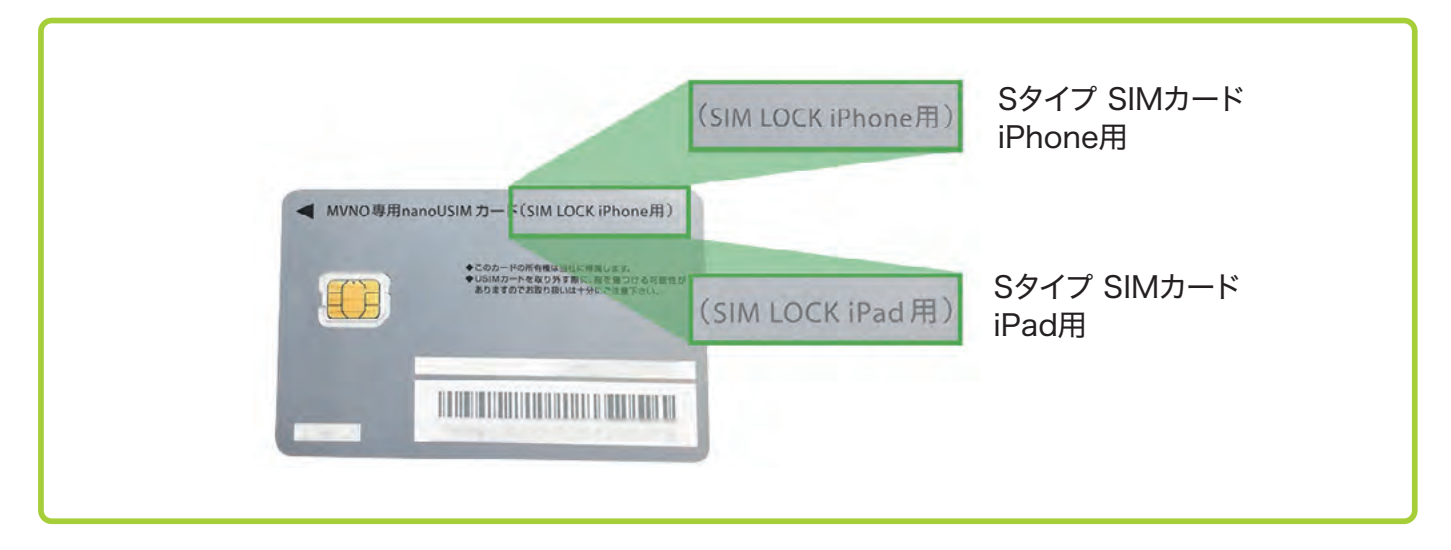

## 端末にSIMカードを挿入する

スマートフォンやタブレットは機種によってSIMカードの挿入方法が異なります。

- ▶ ピンでトレイを引き出してSIMカードを挿入するタイプ:7ページ
- ▶ スロットキャップを外してSIMカードを挿入するタイプ:8ページ
- ▶ 外装カバーを外して挿入するタイプ:8ページ

## ピンでトレイを引き出してSIMカードを挿入するタイプ (iPhone・iPadはこちらです)

#### (例)iPhone7

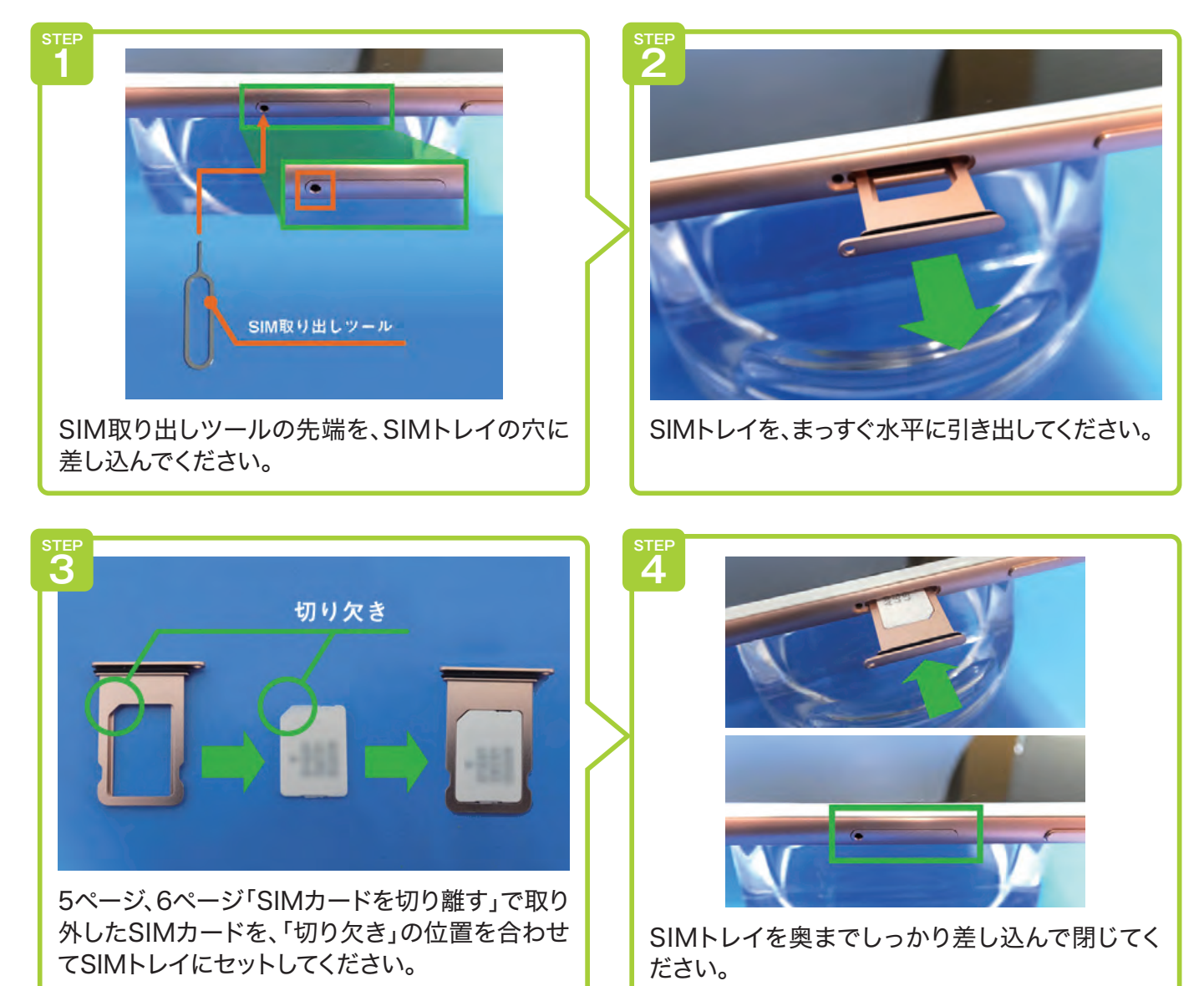

## スロットキャップを外してSIMカードを挿入するタイプ

#### (例)HUAWEI MediaPad T2 8 Pro

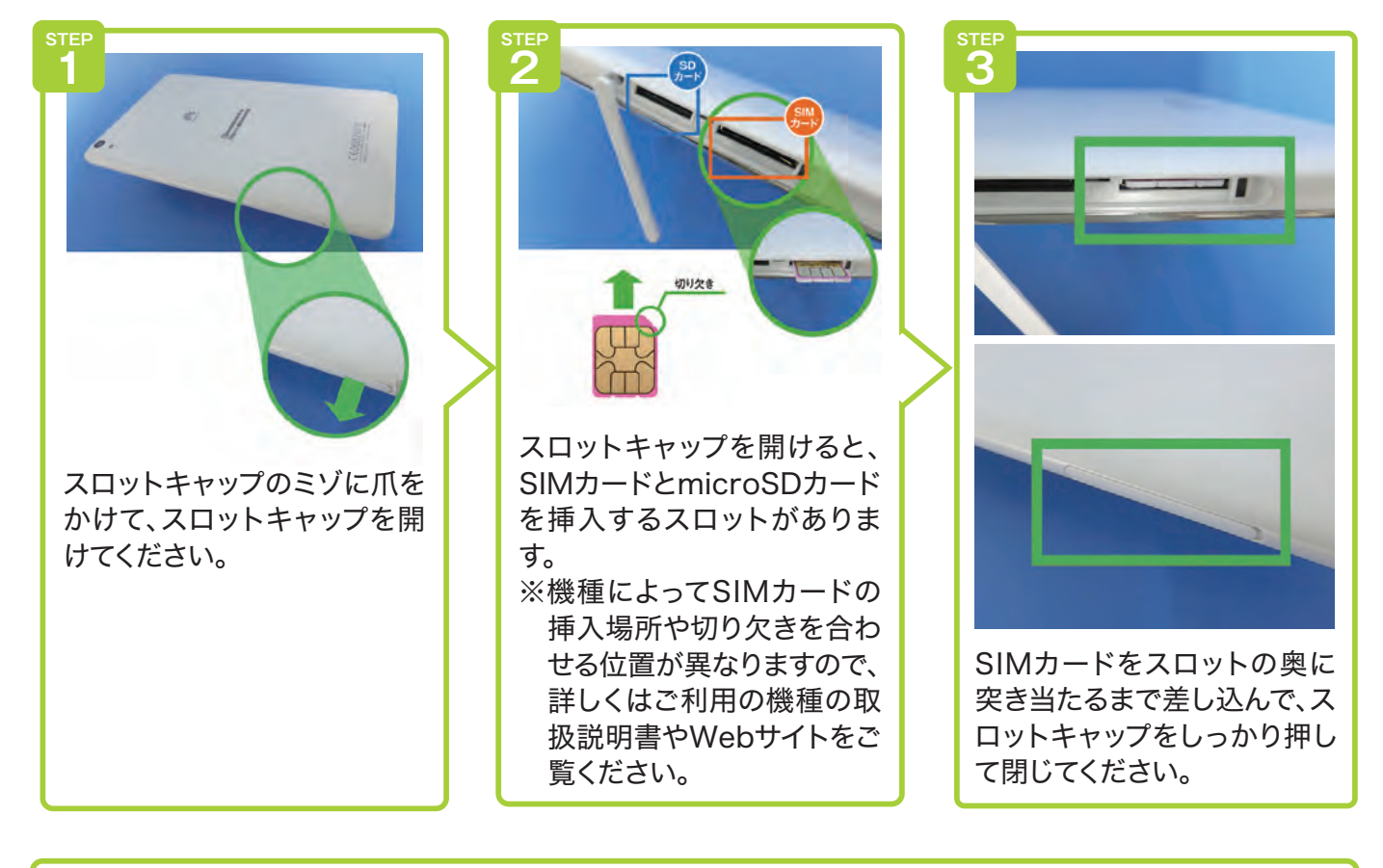

## 外装カバーを外して挿入するタイプ

#### (例)ASUS ZenFone2

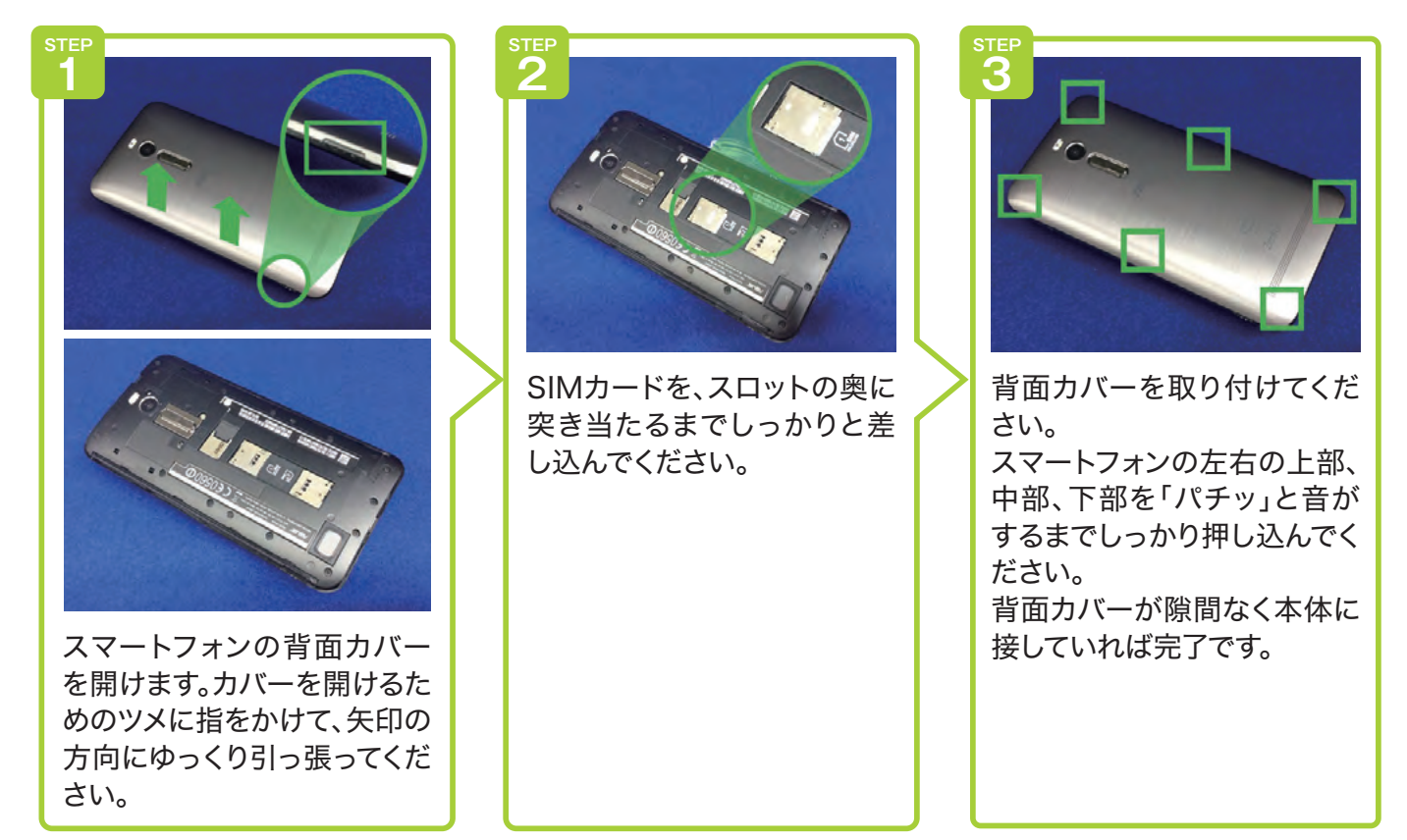

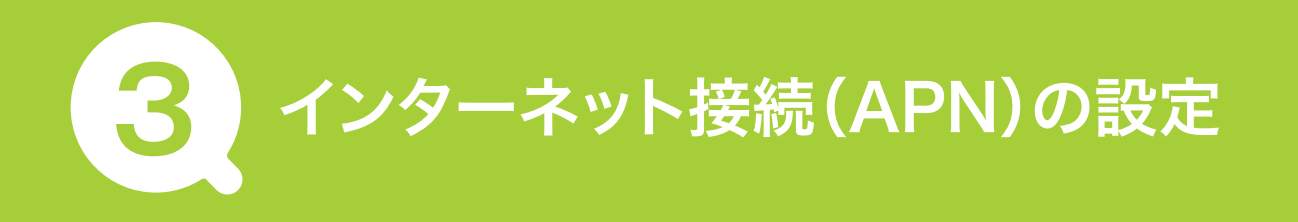

スマートフォンやタブレットでネットワークに接続してデータ通信をする際に必要となる 設定を行います。

- Android端末の場合:9ページ
- ▶ iPhone・iPadの場合:10ページ

## Android端末の場合

(例) AQUOS sense4 plus(Android.10.0)お客さまがご利用の端末やOSによって画面のデザインや表記は異なります。

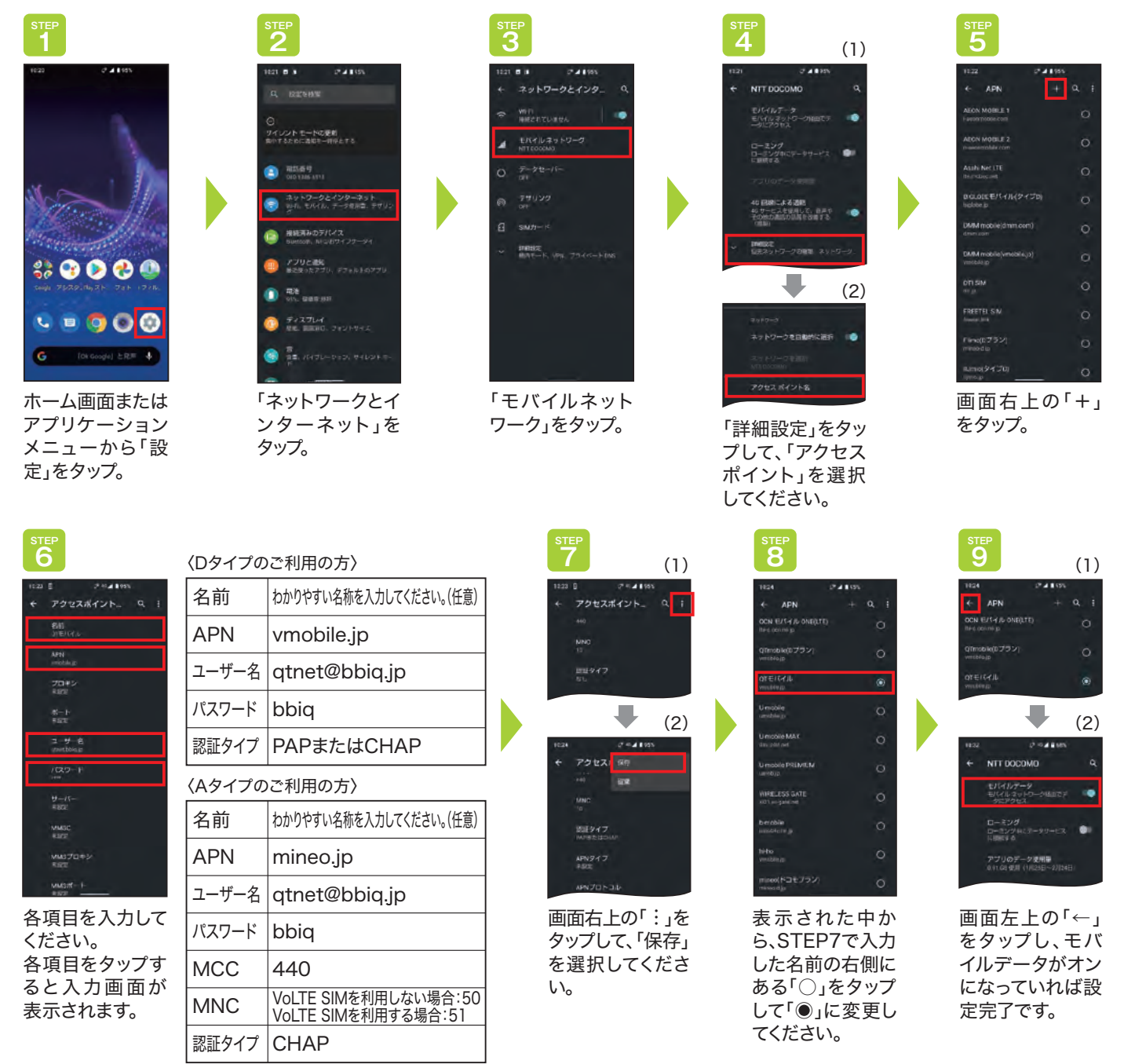

## 注意 「APN」の表示が見当たらない場合

auブランドの一部の端末は、「APN」の代わりに、「CPA」の設定項目があります。

※「CPA」は無線やネットワークの「その他設定やもっと見る」→「モバイルネットワーク」→「高度な設定」等で表示されることがあります。その場合も 「APN」と同じ設定を行ったうえで、「CPA接続」または「設定を有効にする」にチェックを入れることでQTモバイルをご利用いただけます。

## iPhone・iPadの場合

(例) iPhone SE(iOS14)

お客さまがご利用の端末やOSによって画面のデザインや表記は異なります。

① iPhoneまたはiPadをWi-Fiに接続してください。

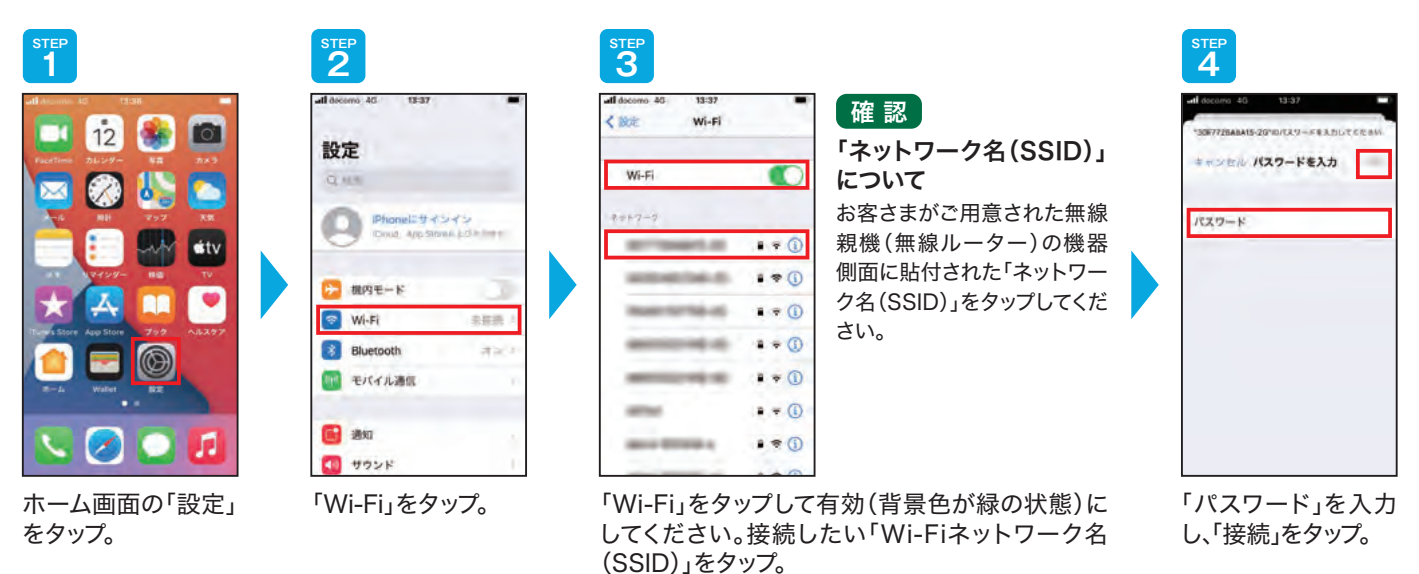

 お客さまが契約したタイプに合わせて、APN構成プロファイルをダウンロード・インストール してください。

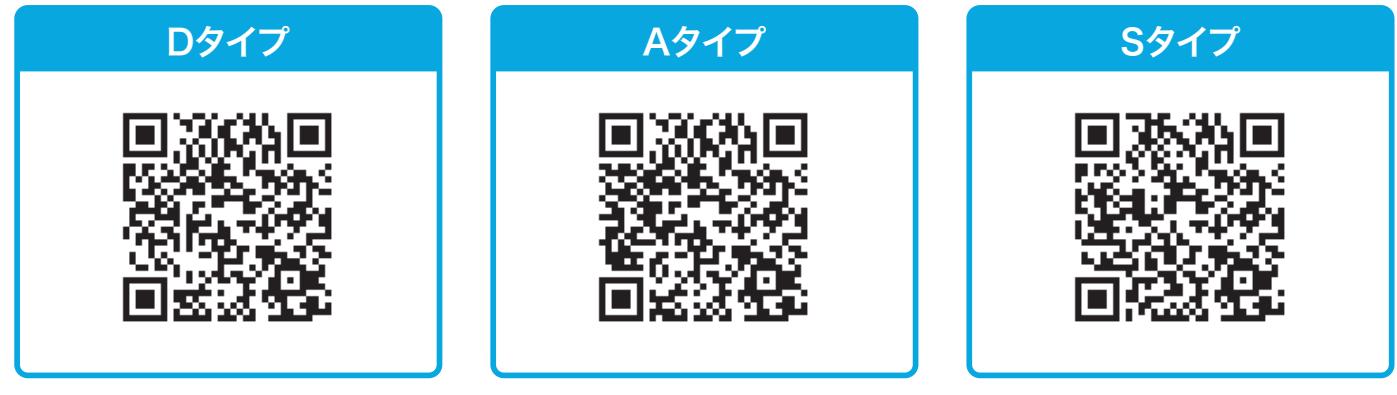

※QRコードを読み取る際、以下のメッセージが表示される場合は「許可」をタップしてください。

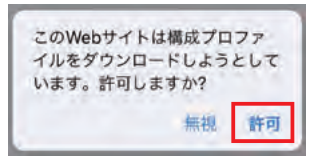

※QRコードが読み取りできない場合は、下記手順でご確認ください。
 お客さまサポートページ(https://support.qtmobile.jp/)へアクセス
 →各種設定(初期設定)→4.APN設定→iPhone・iPadのご契約されたタイプの箇所をクリック

#### 重要 APN構成プロファイルについて

●本ページに記載した内容は、すべて弊社で作成・検証して提供していますが、その内容を保証・サポートするものではありません。 ●iOSのバージョンによっては意図しない挙動となる可能性もございます。

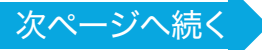

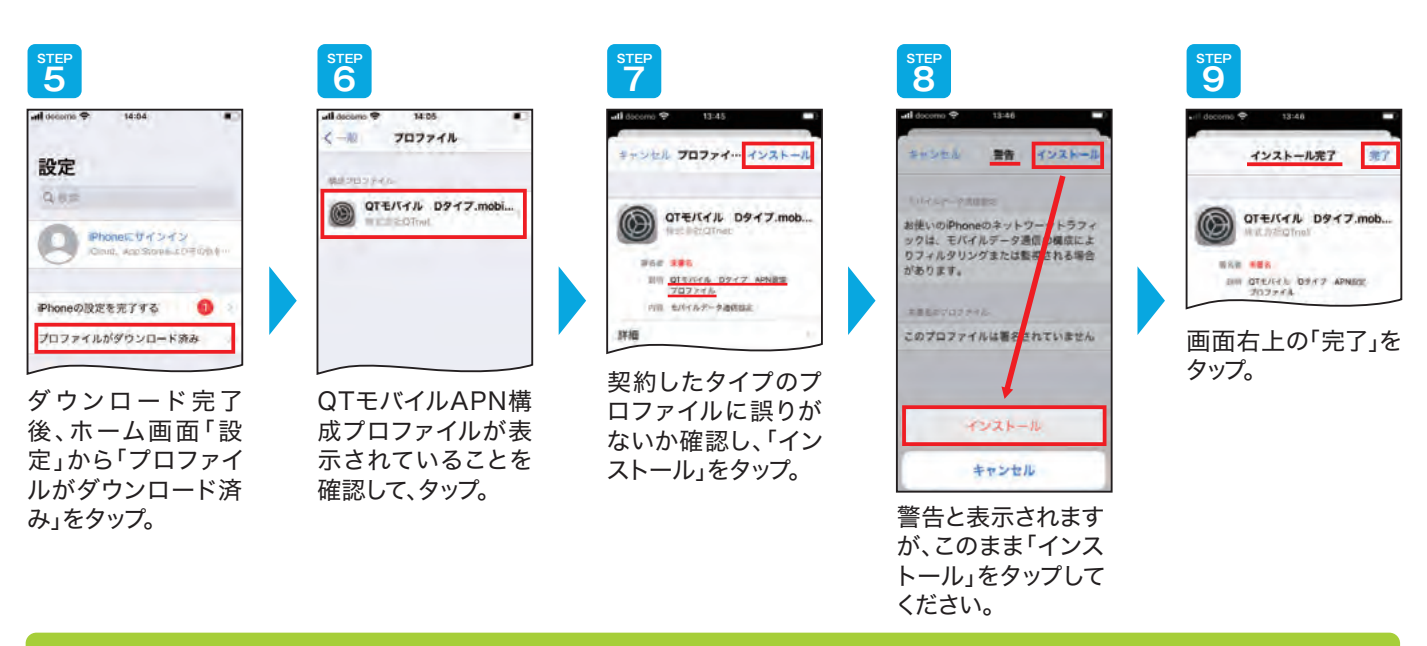

### インターネット接続を確認する

以下の手順でインターネットへ接続できるか確認しましょう。 ※お客さまがご利用の端末やOSによって表記や手順は異なります。

#### ■確認方法

続き

①Wi-Fiの接続を切る。

ホーム画面で「設定」をタップ→「Wi-Fi」をタップ→Wi-Fiの項目が「ON」(右側)になって いれば「OFF」(左側)にスライド

②インターネットを閲覧するアプリをタップし、接続できているか確認

(例) Android端末 iPhone·iPad

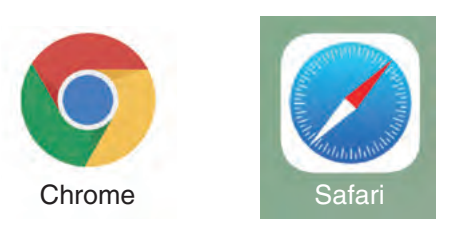

## ワンポイント | 接続できない場合

- ●ネットワーク接続(APN)設定の入力に誤りはありませんか。
- ●モバイルネットワーク(モバイルデータ通信)が「OFF」になっていませんか。\*
- ●機内モードが「ON」になっていませんか。※

※ホーム画面から「設定」をタップすることで確認できます。

#### お持ちのスマートフォンをそのままご利用の方はここで終了です。 新しいスマートフォンをご利用の方は次へお進みください。

Point

## 

- アカウントを設定することでいろいろなアプリのダウンロードや、GoogleやAppleの各種サービス(メール、データのバックアップなど)が利用できます。
- ■これからアカウントをお持ちになるお客さま
  - ▶ Android端末の場合:12ページ ▶ iPhone・iPadの場合:15ページ
- アカウントをお持ちのお客さま
  - ▶ Android端末の場合:14ページ ▶ iPhone・iPadの場合:17ページ

## Android端末で、これからアカウントをお持ちになる場合

(例) AQUOS sense4 plus(Android.10.0)

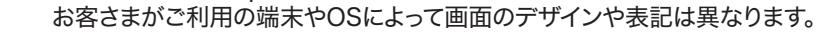

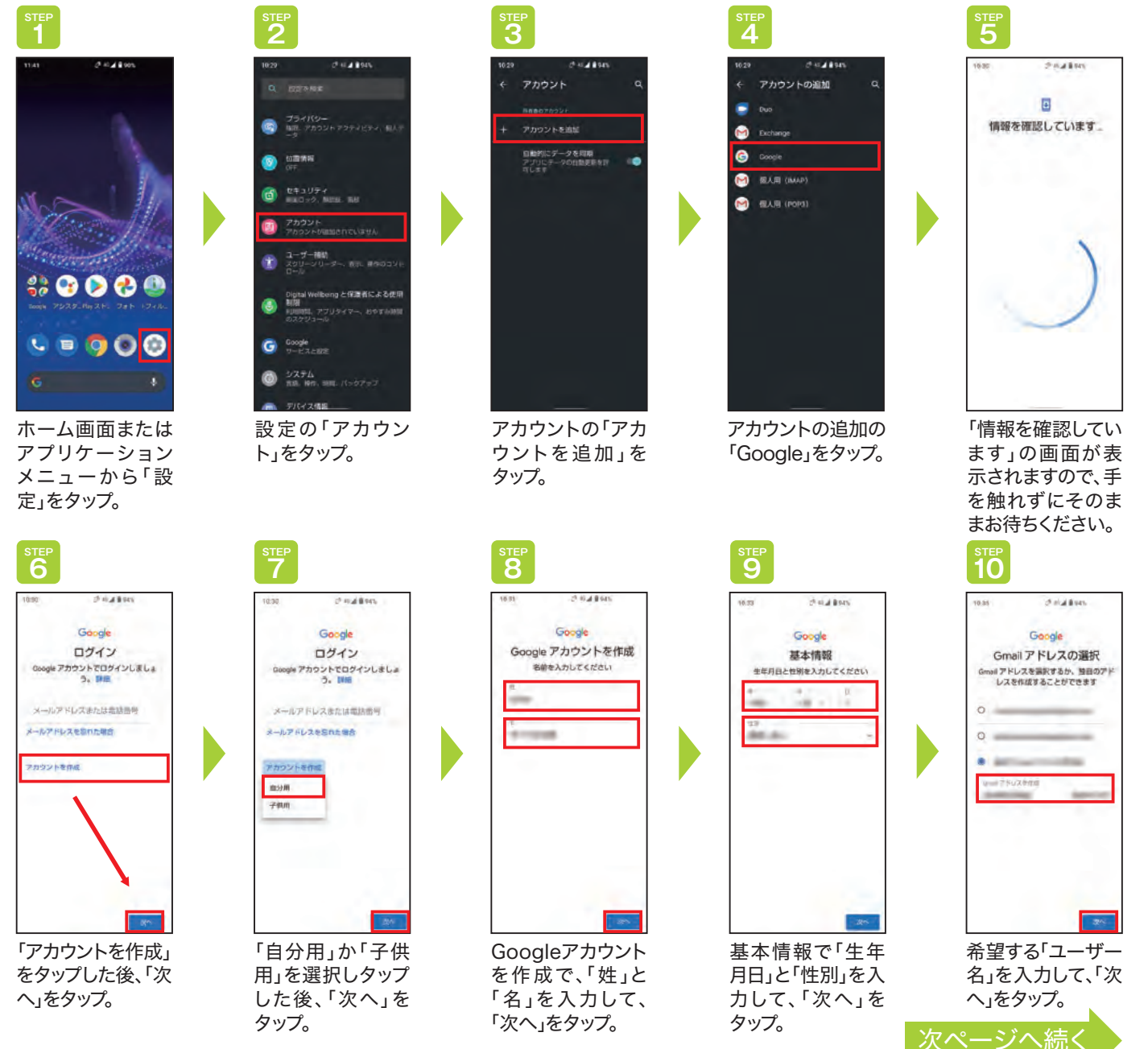

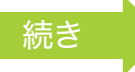

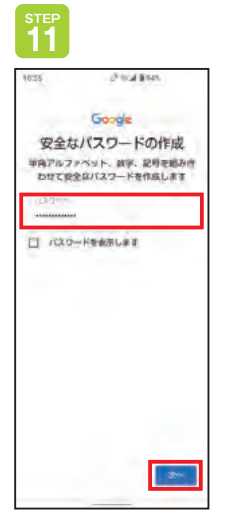

希望する「パスワー ド」を入力して、「次 へ」をタップ。

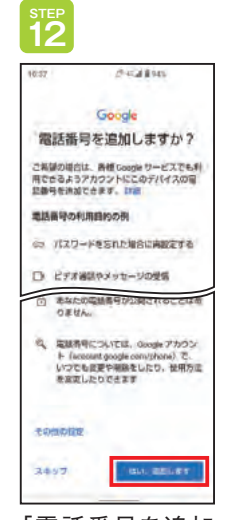

「電話番号を追加 しますか?」に対し 「スキップ」もしくは 「はい、追加します」 をタップ。

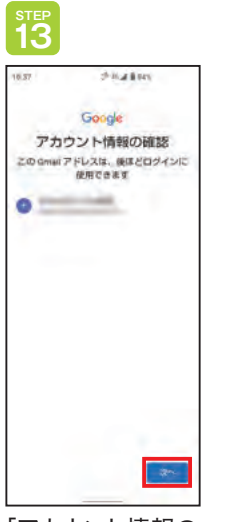

「アカウント情報の 確認」で入力した 「姓名」と「メールア ドレス」が相違ない かを確認し、「次へ」 をタップ。

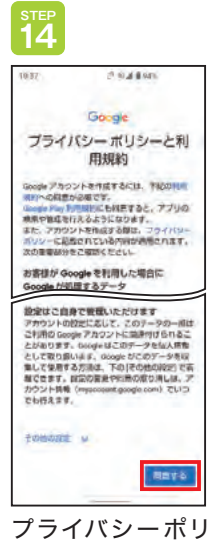

プライバシーポリ シーと利用規約を 確認し、「同意する」 をタップ。

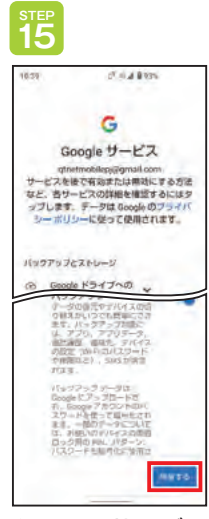

Googleサービス の内容を確認し、 「同意する」をタッ プ。

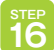

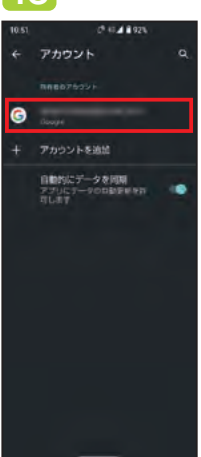

アカウントにGoogle アカウントが追加さ れていることを確認 してください。

## Android端末で、アカウントをお持ちの場合

#### (例) AQUOS sense4 plus(Android.10.0)

お客さまがご利用の端末やOSによって画面のデザインや表記は異なります。

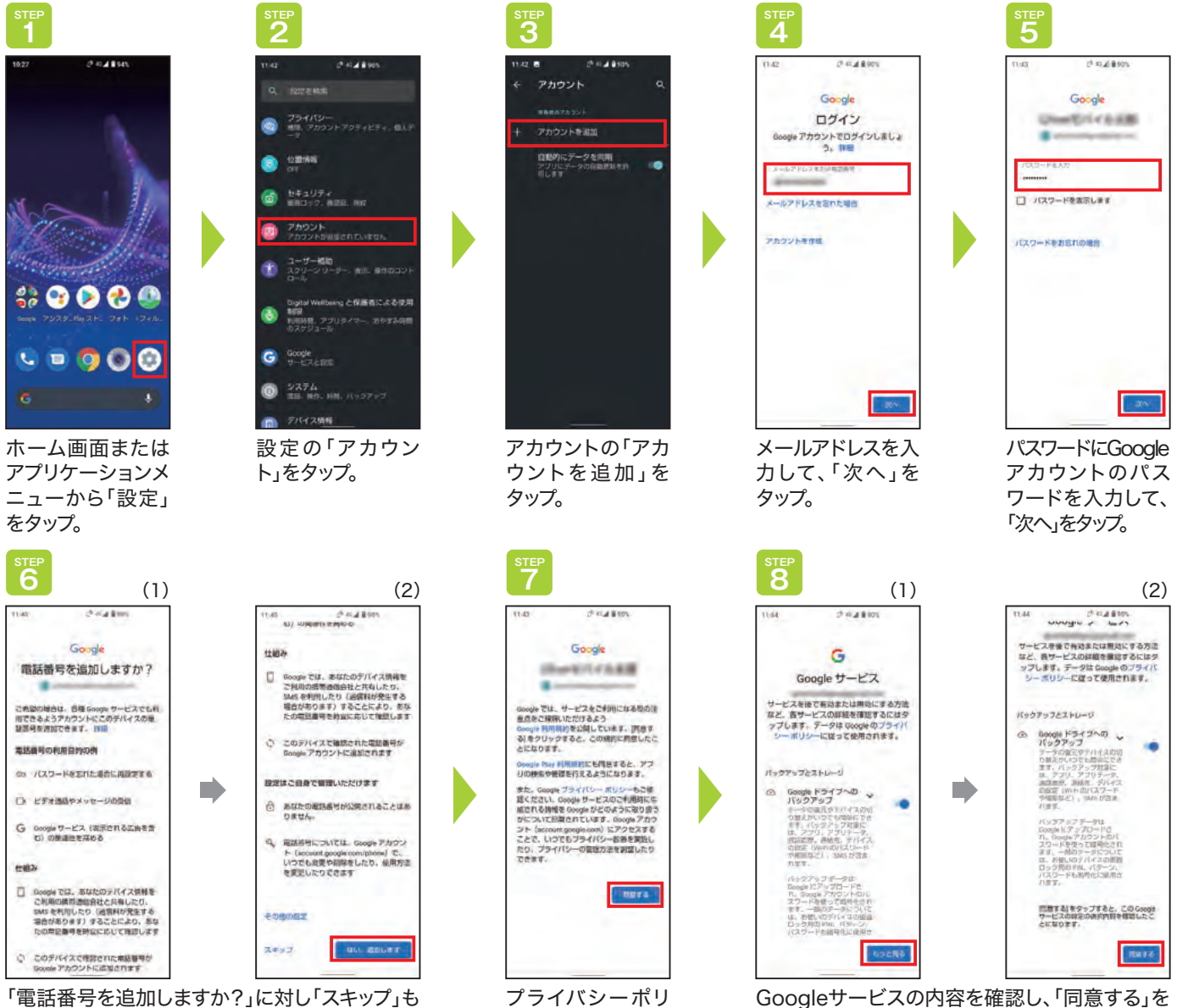

シーの内容を確認

し、「同意する」を

タップ。

タップ。

しくは「はい、追加します」をタップ。

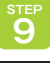

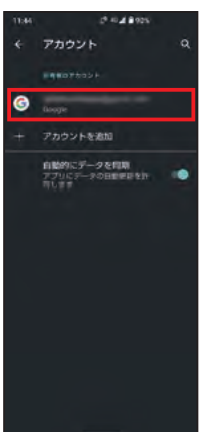

アカウントにGoogle アカウントが追加さ れていることを確認 してください。

## iPhoneで、これからアカウントをお持ちになる場合

#### Apple IDを新しく作成して、iPhone・iPadへ設定する方法について説明します。

(例) iPhone SE(iOS14)

お客さまがご利用の端末やOSによって画面のデザインや表記は異なります。

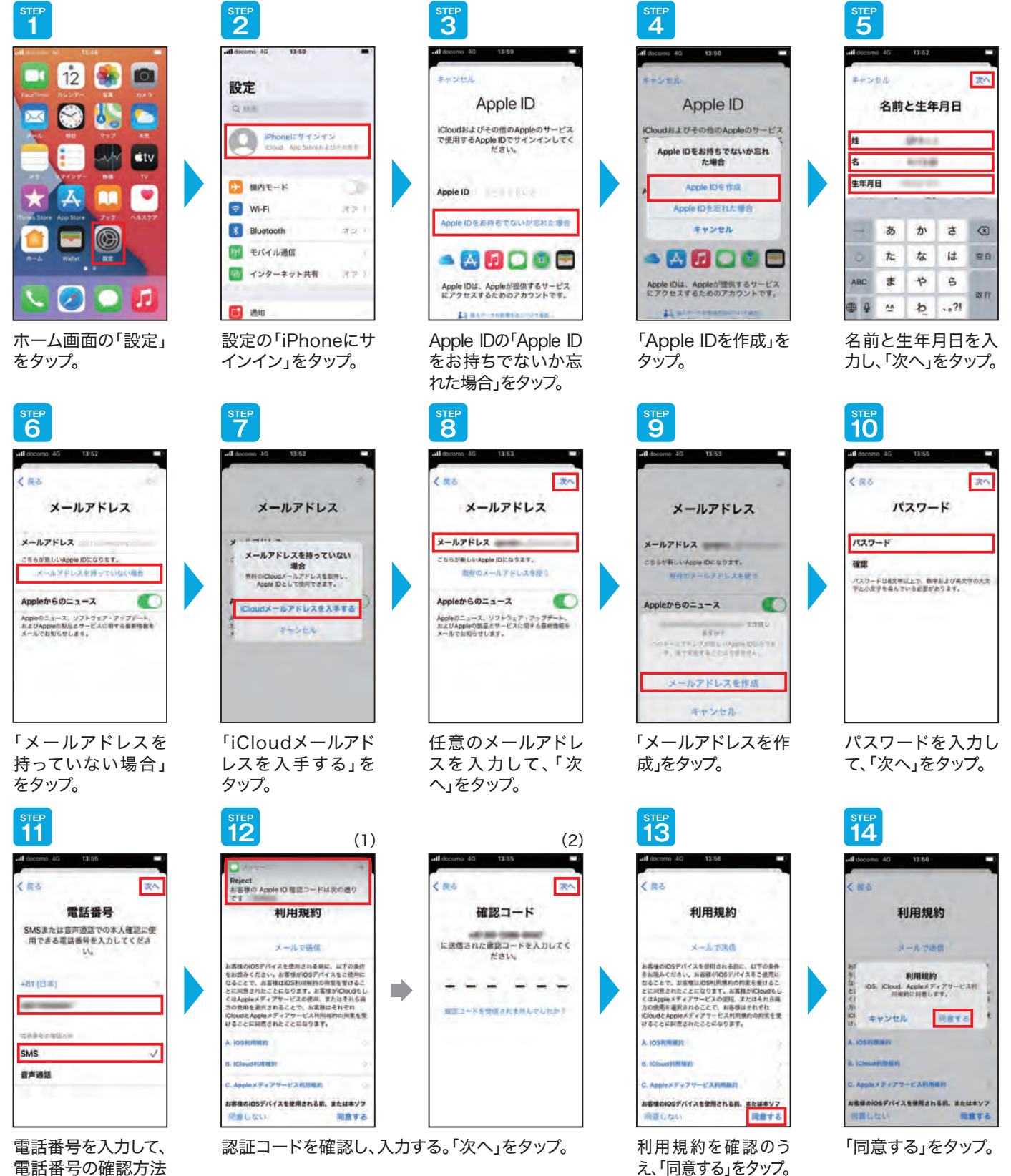

電話番号の確認方法 「SNS」をタップする。 ▶を確認のうえ、「次 へ」をタップ。

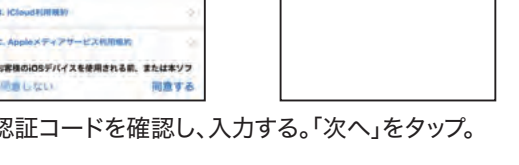

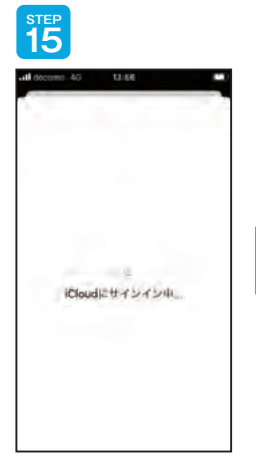

「iCouldにサインイ ン中…」の画面が表 示されますので、手 を触れずにこのまま お待ちください。

STEP 16

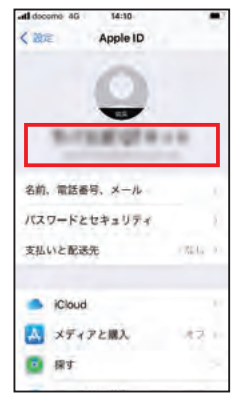

Apple IDの取得完了 です。

## iPhoneで、アカウントをお持ちの場合

#### これまで使用していたApple IDを、新しいiPhone・iPadで使う方法について説明します。

(例) iPhone SE(iOS14)

お客さまがご利用の端末やOSによって画面のデザインや表記は異なります。

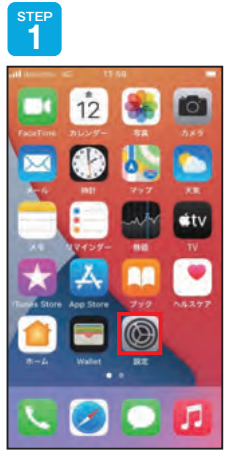

ホーム画面の「設定」 をタップ。

<sup>STEF</sup> 5

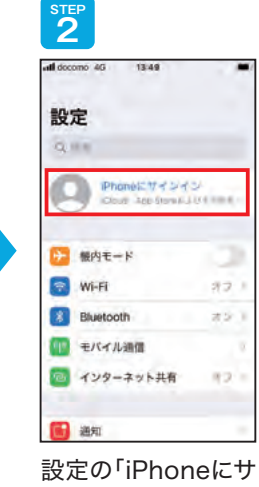

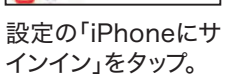

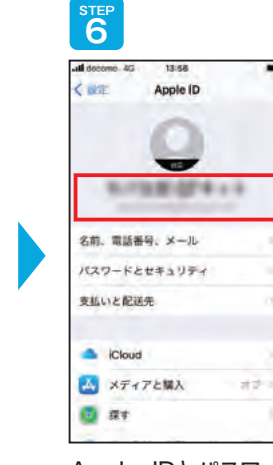

「iCouldにサインイン 中…」の画面が表示さ れますので、手を触れ ずにこのままお待ちく ださい。

iCloudにサインイン中...

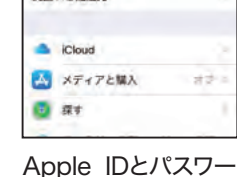

ドの取得完了です。

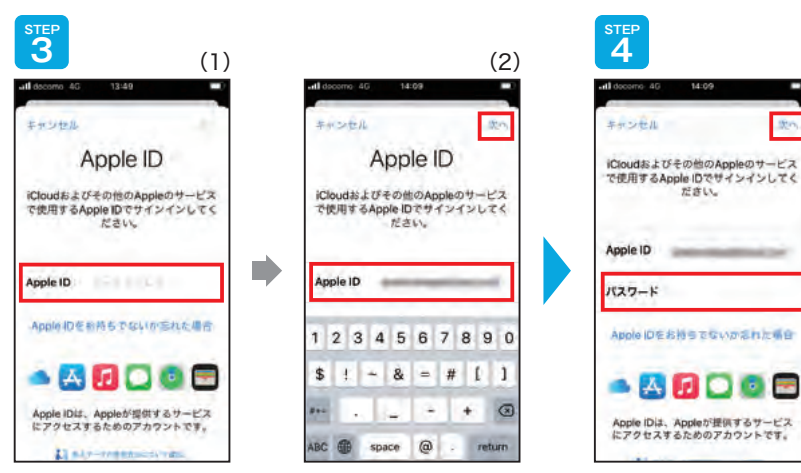

Apple IDを入力し、「次へ」をタップ。

パスワードを入力し、 「次へ」をタップ。

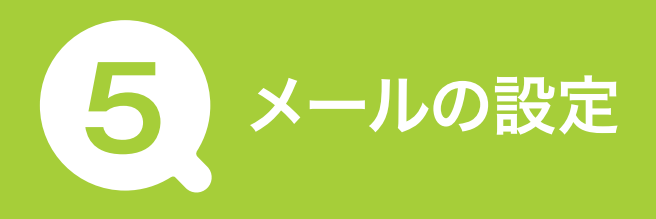

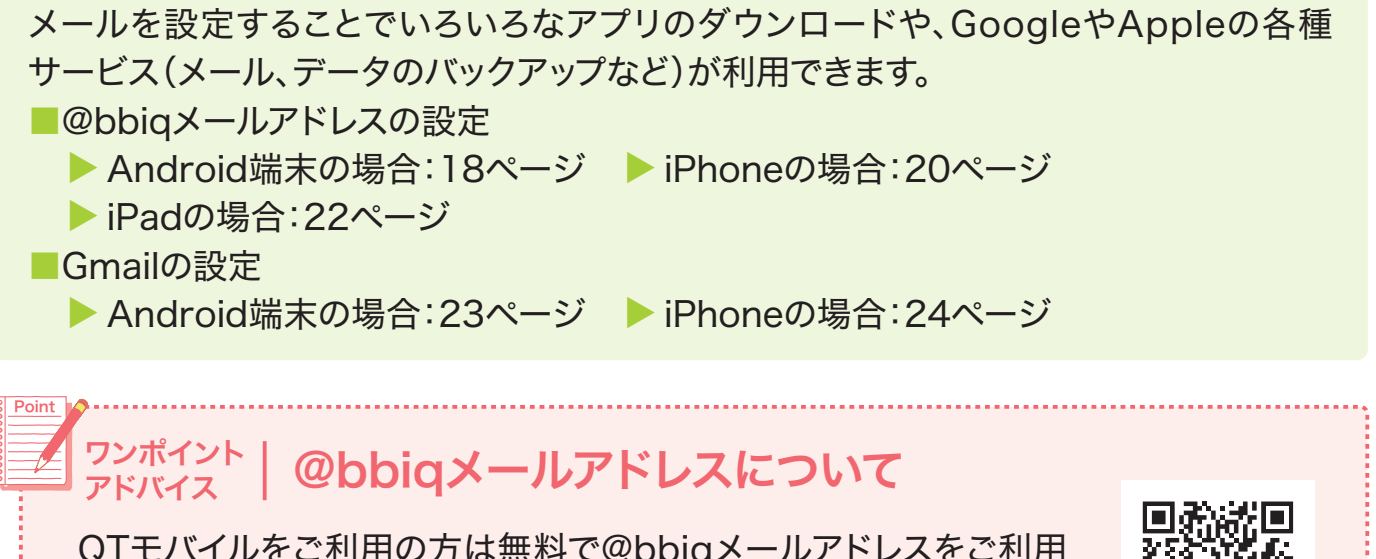

QTモバイルをご利用の方は無料で@bbiqメールアドレスをご利用 できます。QTnet会員専用ページでメールパスワードを設定の上、 以下の手順にお進みください。

詳細はこちら

●QTnet会員専用ページでお好みのメールアドレスに変更いただけます。 ●BBIQご利用中の方は5個まで、QTモバイルのみご利用中の方は2個までご利用いただけ ます。

## @bbiqメールアドレス設定

## Android端末(Android 5.0以上)の場合

(例) ASUS ZenFone2 Laser (Andrid 6.0)お客さまがご利用の端末やOSによって画面のデザインや表記は異なります。

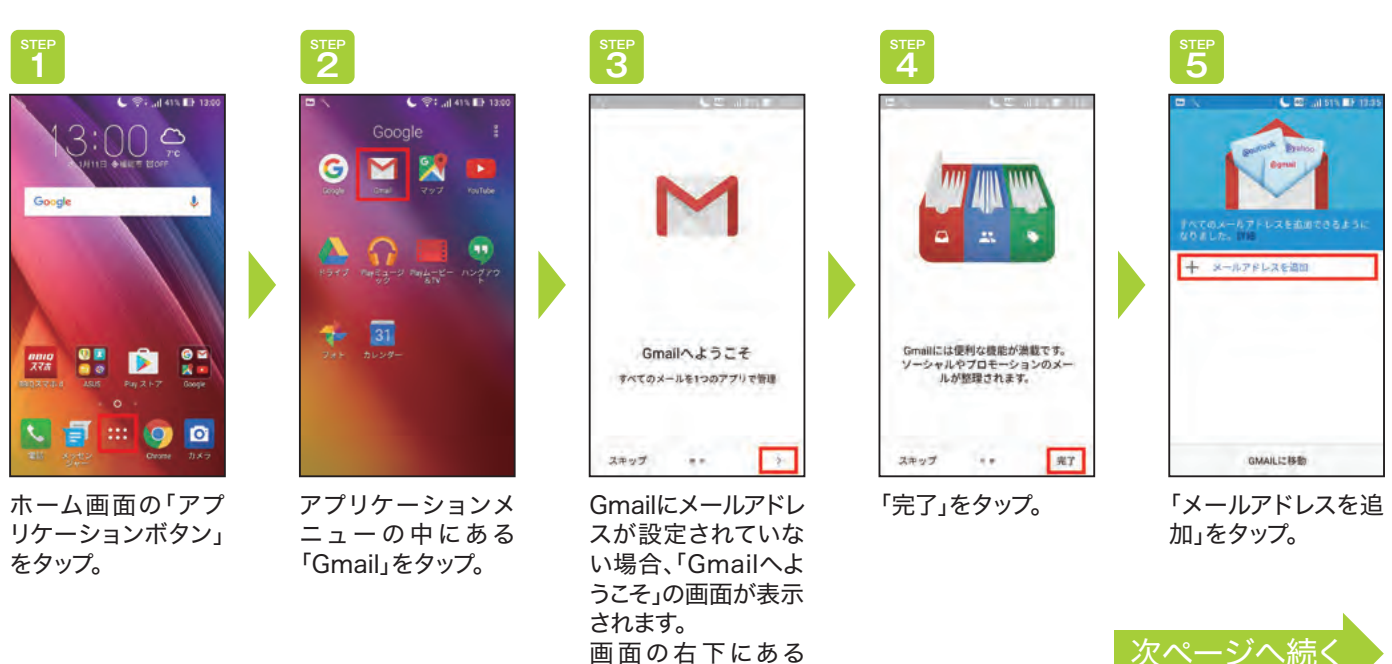

「>」をタップ。

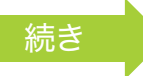

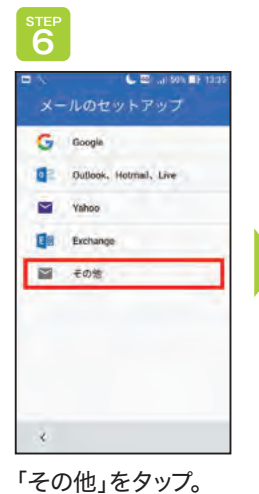

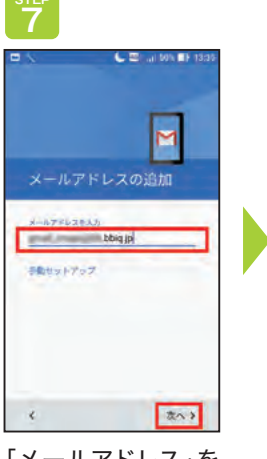

「メールアドレス」を 入力して、「次へ」を タップ。

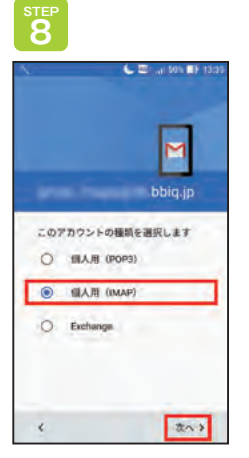

「個人用(IMAP)」 を選択し「次へ」を タップ。

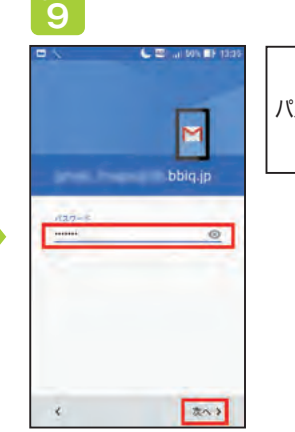

| スワード | 設定した[メー<br>ルパスワード]<br>を入力してく<br>ださい。 |
|------|--------------------------------------|

「@bbiqのメールパスワード」を入力して、「次へ」 をタップ。

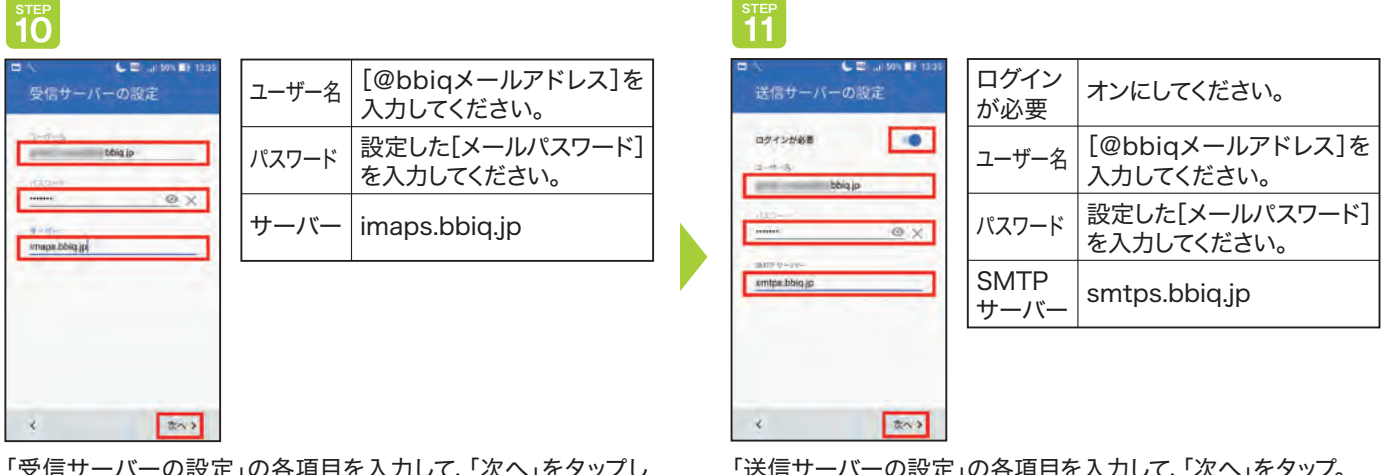

「受信サーバーの設定」の各項目を入力して、「次へ」をタップし てください。

「送信サーバーの設定」の各項目を入力して、「次へ」をタップ。

STEP 13 STEP 12 <sup>STEP</sup> 1**4** ( = al 50% 🔳 15 TF L 🖾 💷 🗉 同期する間隔 をタップしてく 同期頻度 ださい(任意)。 M M メールの チェックを入 アカウントの設定が完了 しました。 -着信を れてください。 知らせる スター付き 15分每 ù. +10 + 他のメールアドレスを追加 このアカ チェックを入 ▼ メールの著信を知らせる 下算き ウントから れてください。 このアカウントからメールを同期
 オス 8810 REFLE メールを ☑ Wi-Fiへの場続時に添付ファイルを 自動的にダウンロードする > 送信済み 同期する . 138 Wi-Fiへの接 チェックを入 0 85x-1 2 夜へき れてください。 20.3 GMAILに移動 続時に添付 ファイルを自 アカウントのオプショ 各項目を入力して、 メールアドレスが登 メニューパネルに登 動的にダウ ンの各項目を入力し 「次へ」をタップ。 録されました。 録したメールアカウ ンロードする て、「次へ」をタップ。 「Gmailに移動」を ントが表示されます。 タップ。

設定について

●上記の設定方法は、IMAP方式でSSL認証を使用した場合の設定方法です。

●既に他のメールアドレスで設定を行っている場合は、設定済のメールアカウントとは別に追加設定を行ってください。 ●当マニュアルページについては、Gmailの「バージョン6.11.27.141872707」をもとに作成しております。

## iPhone(iOS7.x~iOS11.x)の場合

(例) iPhone 6s Plus(iOS11) お客さまがご利用の端末やOSによって画面のデザインや表記は異なります。

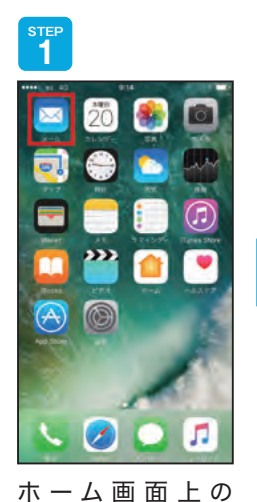

「メール」をタップ。

<sup>STEI</sup>

3249

ホスト名 imaj ユーザ名

129-8 ...

ホスト名

04/8

5 GHI

A123 PORS

1 0. ala

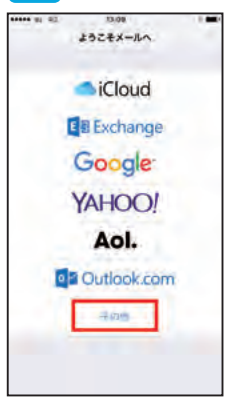

「その他」をタップ。

<sup>STEP</sup>

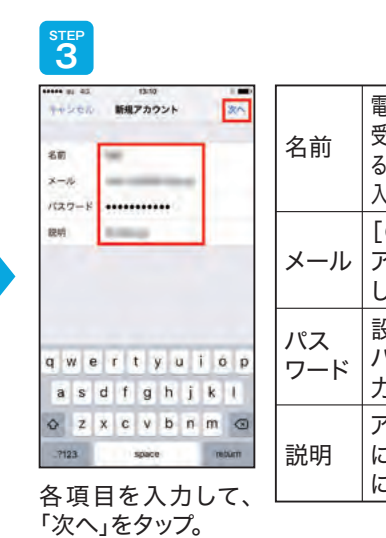

STEP

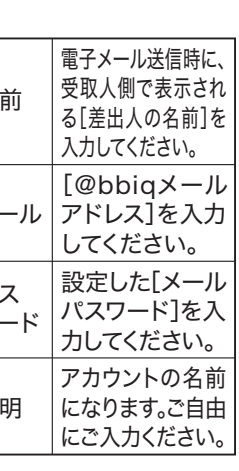

smtps.bbiq.jp

[@bbiqメール

アドレス]を入力

設定した[メール

パスワード]を入

力してください。

してください。

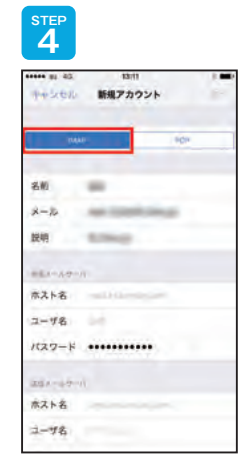

アカウントタイプを 選択します。「IMAP」 をタップ。

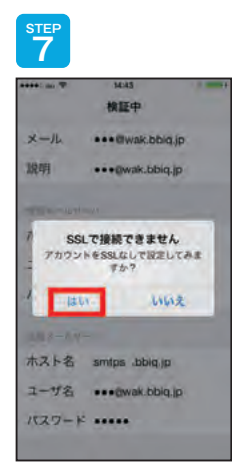

SSLで接続できませ んと表示された場合 は、「はい」をタップ。

|                |      |       |           |                                  | E               | 5                  |         |        |               |    |   |    |      |
|----------------|------|-------|-----------|----------------------------------|-----------------|--------------------|---------|--------|---------------|----|---|----|------|
| 1312<br>177775 | **   | -     | ホスト名      | imaps.bbiq.jp                    |                 | m 43<br>シセル<br>トーバ | -0      | NF-AR. | 13.13<br>7.20 | -  |   | 1  | 30   |
| s.bbiq.jp      | -    | 1     | ユーザ名      | [@bbiqメール<br>アドレス]を入力<br>してください。 | #2<br>]/(2      | ト名<br>ザ名<br>ワート    | 307<br> | aps.   | , pid         | •• | - |    |      |
|                |      |       | パス<br>ワード | 設定した[メール<br>パスワード]を入<br>力してください。 | ホス<br>ユー<br>/(ス | ト名<br>ザ名<br>ワート    | sr<br>• | ntps.  | bbiq.         | •• | - |    |      |
| ABC            | DEF  | 0     |           |                                  | q               | w                  | e       | é la   | 6 3           |    | 1 |    | p p  |
| JKL            | MNO  | 20    |           |                                  | a               | s                  | d       | f      | g             | h  | j | ķ  | I.   |
| TUV            | WXYZ | 39.02 |           |                                  | 0               | z                  | x       | c      | v             | b  | n | m  | 0    |
|                | 392  | -     |           |                                  |                 | 123                |         |        | space         |    |   | 10 | turn |

ホスト名

ユーザ名

パス

ワード

受信メールサーバの設定を行います。

「保存」をタップ。

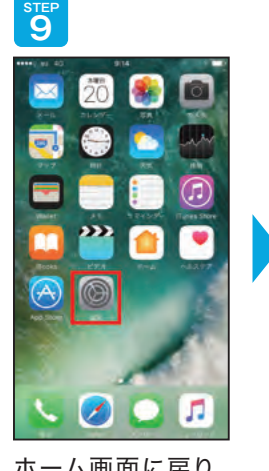

ホーム画面に戻り、 ホーム画面上の「設 定」をタップ。

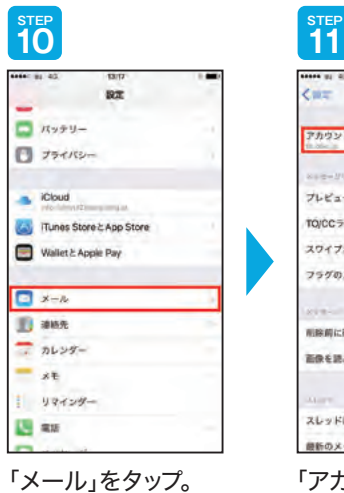

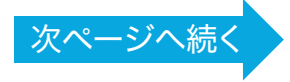

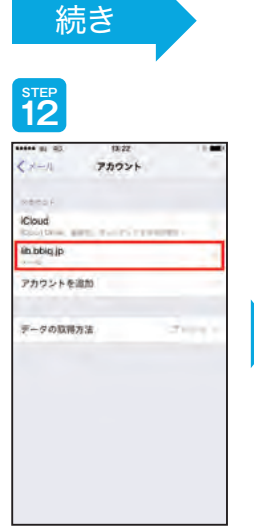

今回登録した「アカ ウント」をタップ。

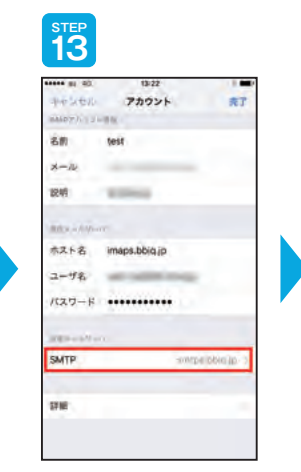

送信メールサーバ の、「SMTP」をタップ。

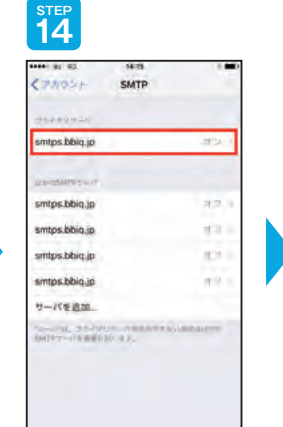

プライマリサーバの、 「smtps.bbiq.jp」を タップ。

#### STEP 15

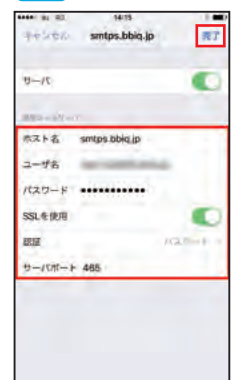

各項目を入力して、 「完了」をタップ。 ※右の設定が自動で 反映されている場合 は変更は不要です。

| ホスト名       | smtps.bbiq.jp                    |
|------------|----------------------------------|
| ユーザ名       | [@bbiqメール<br>アドレス]を入力<br>してください。 |
| パス<br>ワード  | 設定した[メール<br>パスワード]を入<br>力してください。 |
| SSLを<br>使用 | 使用                               |
| 認証         | パスワード                            |
| サーバ<br>ポート | 465                              |

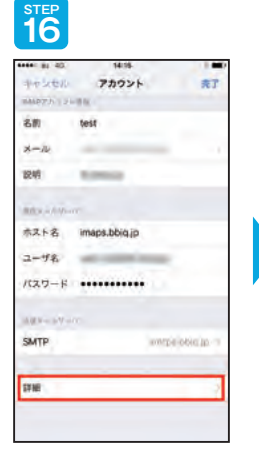

アカウントの「詳細」 をタップ。

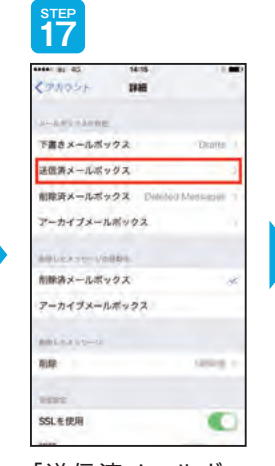

「送信済メールボッ クス」をタップ。

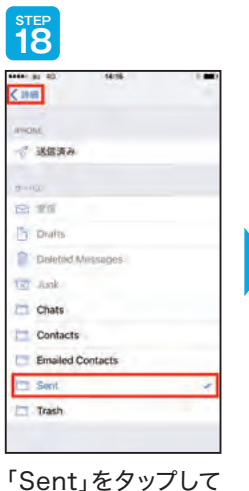

ください。 Sentにチェックが 入ったことを確認し て、左上の「詳細」を タップ。

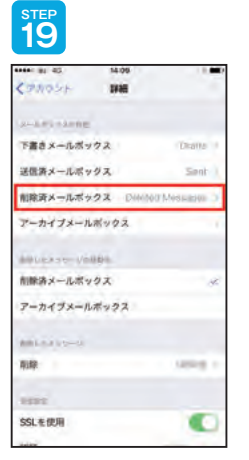

「削除済メールボッ クス」をタップ。

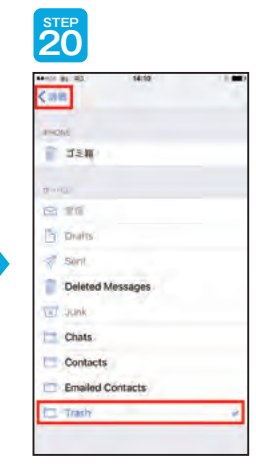

「Trash」をタップしてく ださい。 Trashにチェックが 入ったことを確認して、 左上の「詳細」をタップ。

| STEP<br>21       |             |       |
|------------------|-------------|-------|
| ▲▲<=== 45. 14:10 |             |       |
| A-A-FL-APRE      |             |       |
| 下書きメールボックス       | Diama I     |       |
| 送信済メールボックス       | Sinnt       |       |
| 創除資メールボックス       | Transfer of |       |
| アーカイブメールボックス     | -1          |       |
| 400-00-V0800     |             |       |
| 創業済メールボックス       | ¥           |       |
| アーカイブメールボックス     |             |       |
| AmL-1410-0.      |             |       |
| 和称               | 1.000       |       |
| -                |             | 左上の「ア |
| SSLを使用           |             | ントレをク |
| Server Server    |             |       |

| 70500   | 7002          | 6       | 売了       |    |
|---------|---------------|---------|----------|----|
|         | -             |         |          |    |
| 名前      | hest          |         |          |    |
| *-16    |               | -       |          |    |
| 2019    | Annual I      |         |          |    |
| 255-11- | n.            |         |          |    |
| ホスト名    | imaps.bbiq.jp |         |          |    |
| コーザ名    | -             | -       |          |    |
| 127-1   |               | •       |          |    |
|         |               |         |          |    |
| SMTP    |               | Jampa I | ali orde |    |
| -       |               |         |          |    |
| 詳細      |               |         |          | 石上 |

メールの設定 <u>に</u>ついて ●IMAP方式でSSL認証を使用した場合の設定方法です。 ●新しくメールアドレスを設定する場合の設定方法を掲載しております。 歴に他のメールアドレスで設定を行っている場合は、手順が思わる場合がでざいます。

既に他のメールアドレスで設定を行っている場合は、手順が異なる場合がございます。 ●お使いのメールソフトのバージョンの違いや、ご利用環境によっては画面構成や表記が当マニュアルとは異なる可能性がござい ます。ご利用環境の違いによる仕様や操作方法についてのお問合わせは、各ソフトウェアの提供元にご確認をお願いいたします。

## iPad(iOS7.X~iOS11.X)の場合

#### (例) iPad(iOS9)

お客さまがご利用の端末やOSによって画面のデザインや表記は異なります。

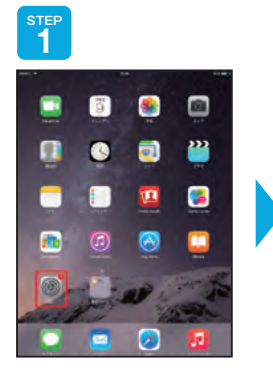

ホーム画面の「設定」 をタップ。

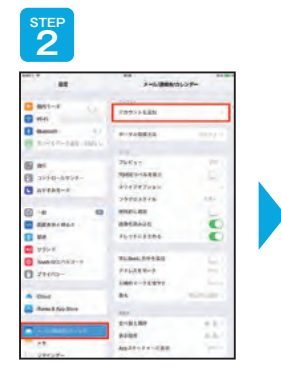

「メール/連絡先/ カレンダー」を選択し て、「アカウントを追 加」をタップ。

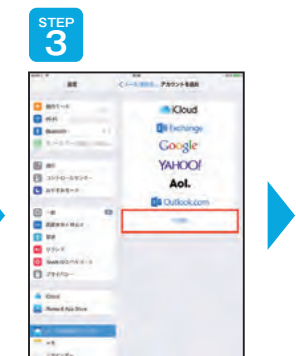

「その他」をタップ。

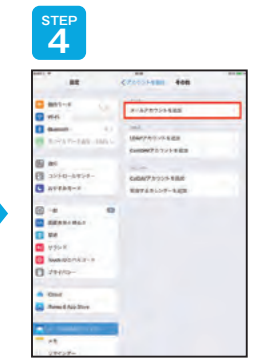

「メールアカウントを 追加」をタップ。

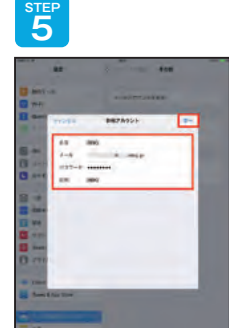

各項目を入力して、 「次へ」をタップ。

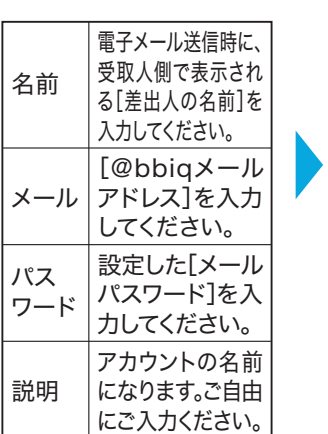

ホスト名

ユーザ名

パス

ワード

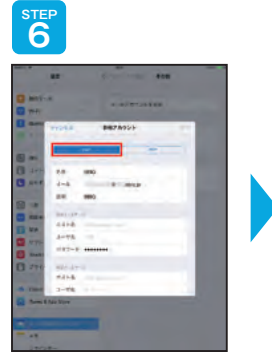

アカウントタイプを 選択します。「IMAP」 をタップ。

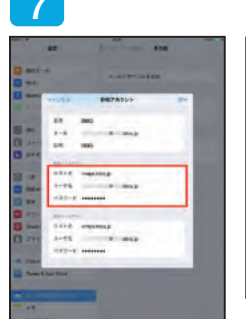

| ホスト名      | imaps.bbiq.jp                    |
|-----------|----------------------------------|
| ユーザ名      | [@bbiqメール<br>アドレス]を入力<br>してください。 |
| パス<br>ワード | 設定した[メール<br>パスワード]を入<br>力してください。 |

22

受信メールサーバの 設定を行います。

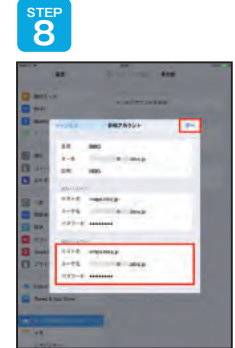

画面を下にスクロー ルし、送信メール サーバの設定を行い ます。各項目を入力し て、「次へ」をタップ。

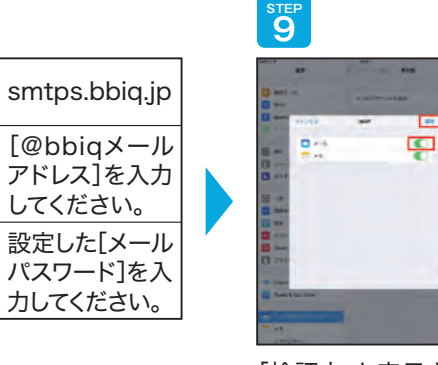

「検証中」と表示され ます。操作をせずに、 そのままでお待ちく ださい。メールの項 目がオンになってい ることを確認して、 「保存」をタップ。

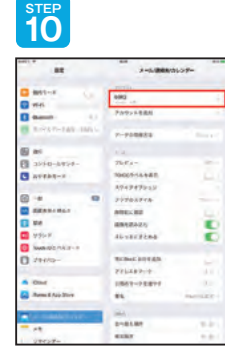

アカウントの作成が 終わるとメール/連 絡先/カレンダーの 画面に戻ります。 登録したメールアカ ウントが追加されて いれば成功です。

#### メールの設定 について

●IMAP方式でSSL認証を使用した場合の設定方法です。

●新しくメールアドレスを設定する場合の設定方法を掲載しております。

既に他のメールアドレスで設定を行っている場合は、手順が異なる場合がございます。

●お使いのメールソフトのバージョンの違いや、ご利用環境によっては画面構成や表記が当マニュアルとは異なる可能性がございます。ご利用環境の違いによる仕様や操作方法についてのお問合わせは、各ソフトウェアの提供元にご確認をお願いいたします。

## 無料メールサービス(Gmail)の設定

無料の「メールサービス」(@gmail.comのアドレス)をご利用になるお客さまは、アドレス の決定後、Gmailアプリの設定を行いましょう。

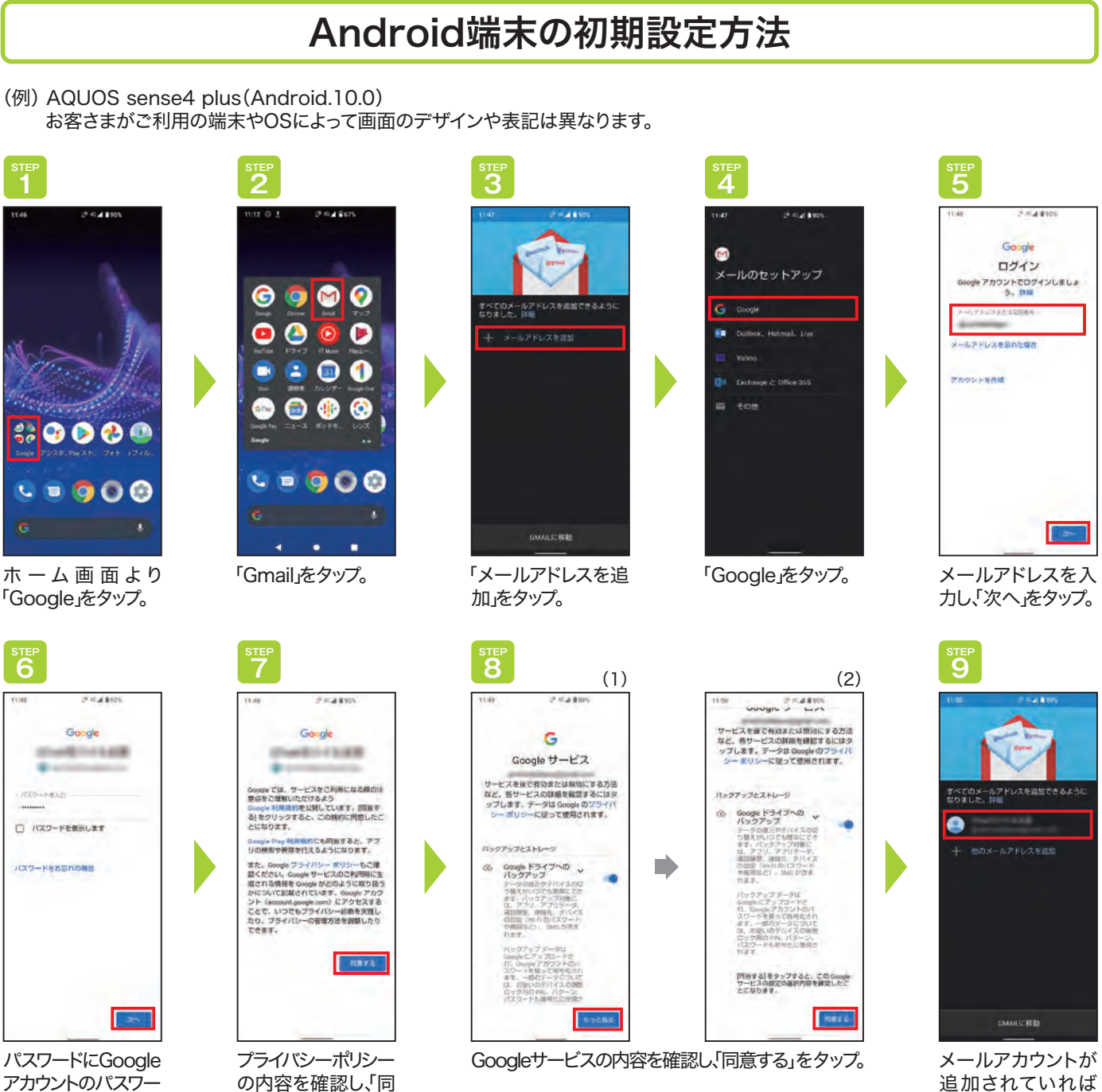

意するをタップ。

ドを入力して、次へを

タップ。

23

追加されていれば 完了です。

## iPhoneの初期設定方法

(例) iPhone SE(iOS14) お客さまがご利用の端末やOSによって画面のデザインや表記は異なります。

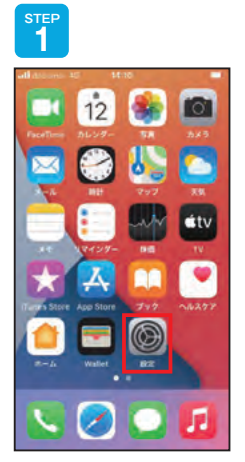

ホーム画面の「設定」 をタップ。

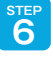

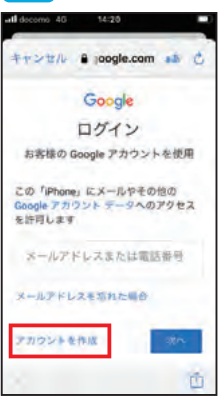

「アカウントを作成」 をタップ。

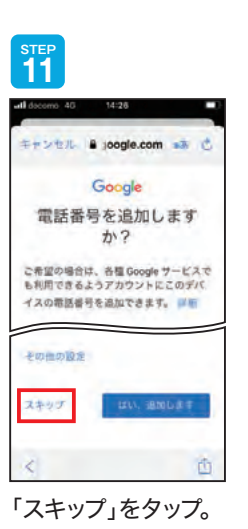

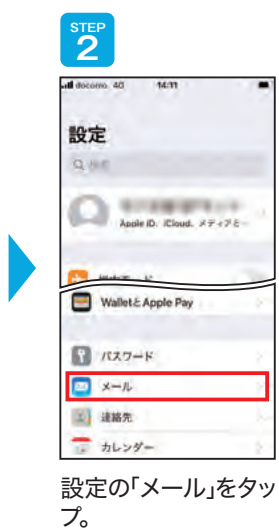

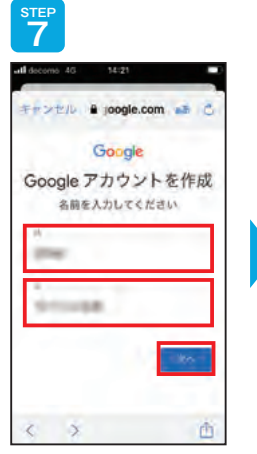

名前を入力し、「次 へ」をタップ。

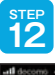

キャンセル 🔒 joogle.com 🐽 🕐 Google アカウント情報の確認 この Gmail アドレスは、後ほどログイ ンに使用できます

アカウント情報を確 認のうえ、「次へ」を タップ。

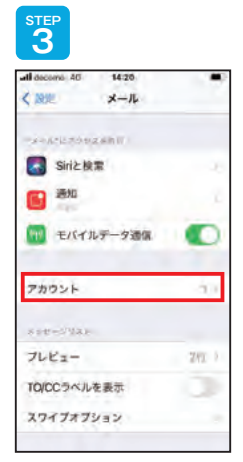

「アカウント」をタッ プ。

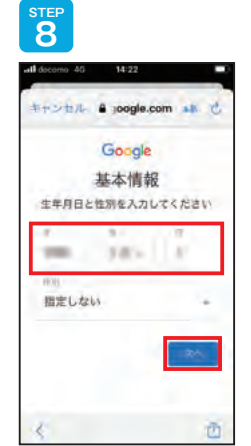

生年月日・性別を入 力し、「次へ」をタッ プ。

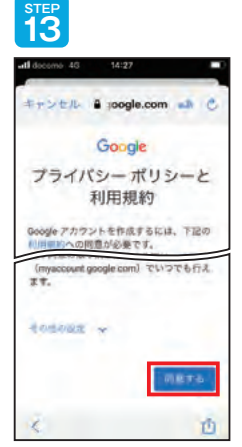

プライバシーポリシー と利用規約の内容を 確認し、「同意する」を タップ。

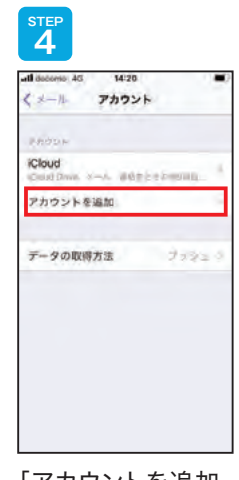

「アカウントを追加」 をタップ。

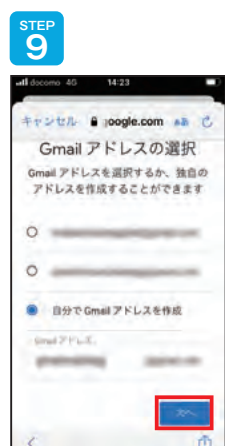

メールアドレスを入力 し、「次へ」をタップ。

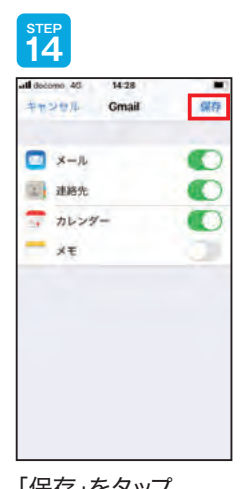

「保存」をタップ。

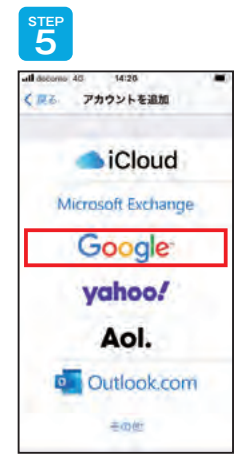

「Google」をタップ。

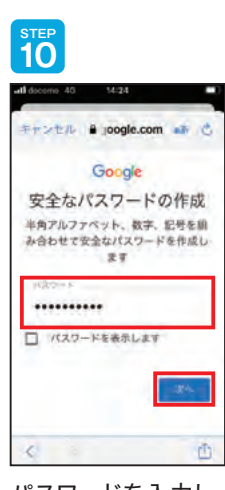

パスワードを入力し、 「次へ」をタップ。

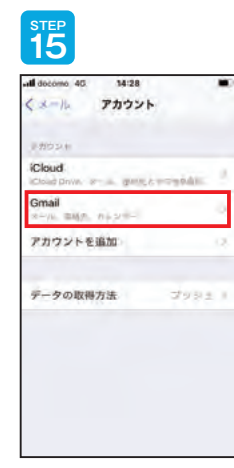

アカウント画面に 「Gmail」が表示され ると完了です。

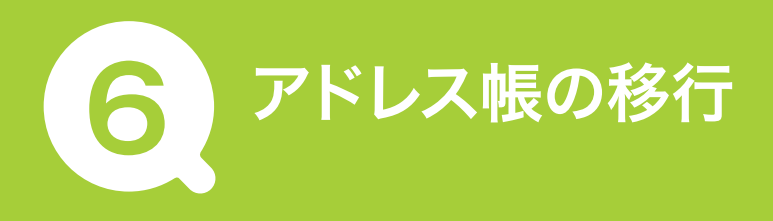

アドレス帳の移行方法は、ご利用になるOSによって異なります。いずれも事前準備をした うえで、移行作業を行いましょう。

- Android端末の場合:25ページ
- ▶ iPhoneの場合:27ページ

## Android端末の場合(SDカードを利用したアドレス帳移行設定)

## 以前にご利用のスマートフォンから、microSDにアドレス帳をバックアップ

アドレス帳を保存(バックアップ)するmicroSDカードをスマートフォンに挿入し、スマート フォンの電源を入れます。その後、以下の手順でアドレス帳をバックアップします。

#### (例) P10(Andrid 7.0)

お客さまがご利用の端末やOSによって画面のデザインや表記は異なります。

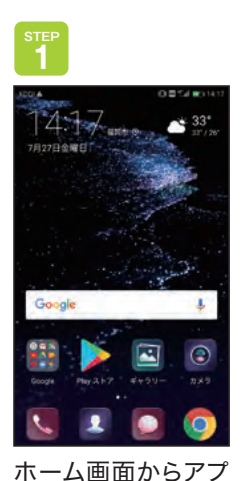

リー覧をタップ。

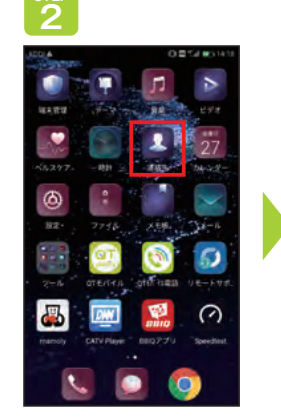

「連絡先」をタップ。

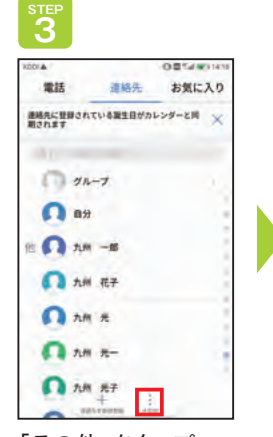

「その他」をタップ。

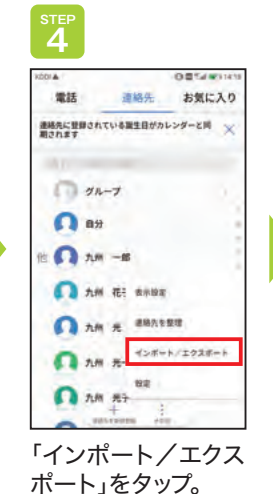

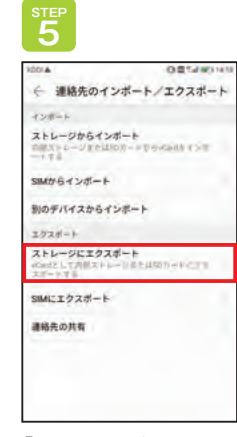

「ストレージにエクス ポート」をタップ。

| 6                                           |                                  |
|---------------------------------------------|----------------------------------|
| 00.4                                        | OBTANOM                          |
| ← 連絡先のインオ                                   | パート/エクスポート                       |
| 45#-F                                       |                                  |
| ストレージからインボー<br>ロッスト ( >= 0,0210))<br>ー・= =  | -> TOICHAN (>T                   |
| SIMからインボート                                  |                                  |
| 別のデバイスからインオ                                 | r- F                             |
| エクスポート                                      |                                  |
| ストレージにエクスボー<br>RedELCのポストレーリ<br>スポートであ      | - <b>b</b><br>/#1:05070-001278   |
| 連絡先のエ                                       | ウスポート                            |
| 連絡先リストがファイ<br>00001.vef」にエクスは<br>情報は安全に保管して | ル「SDカード/<br>ドードされます。連絡先<br>ください。 |
| キャンセル                                       | エクスポート                           |
|                                             |                                  |

連絡先のエクスポー トの「エクスポート」 をタップ。

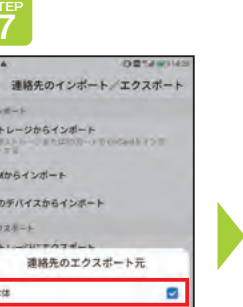

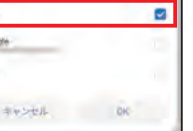

連絡先のエクスポー ト元「本体」をタップ。

| KDDI &                               | 00148                        |
|--------------------------------------|------------------------------|
| ← 連絡先のイ                              | ンポート/エクスポー                   |
| 128-1                                |                              |
| 210-90643<br>100310-9164             | at—⊨<br>1000 -= 0 6-Gadă €>⊞ |
| SIMからインボート                           |                              |
| 別のデバイスからイ                            | シボート                         |
| エクスポート                               |                              |
| ストレージにエクス<br>wCardとして内部スト)<br>スポートで多 | #                            |
| SIMにエクスポート                           |                              |
| and the                              |                              |

00001.whII26623935=F38 27

「まもなくエクスポー トされます」の表示 がされると完了です。

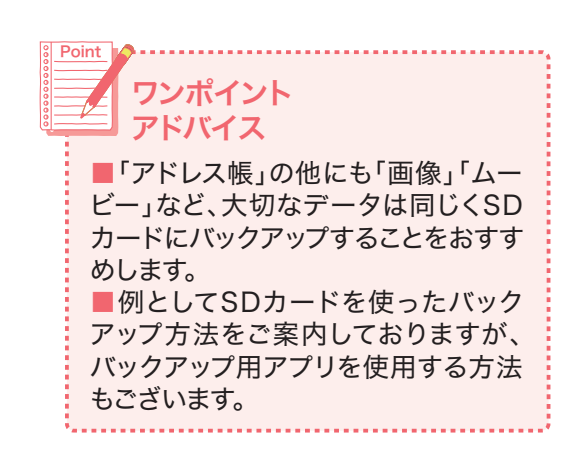

## 新たにご利用になるスマートフォンへ、microSDからデータを移行

#### 左記のデータを保存したmicroSDカードをスマートフォンに挿入し、スマートフォンの電源を 入れます。

雷氏体

その後、以下の手順でデータを移行します。

(例) AQUOS sense plus SH-M07(Andrid 8.0) お客さまがご利用の端末やOSによって画面のデザインや表記は異なります。

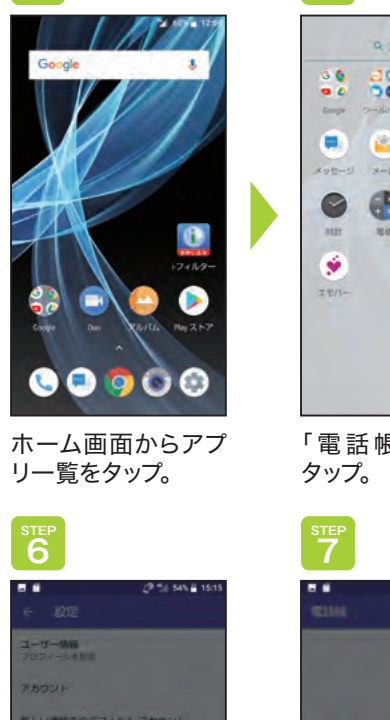

連絡先のインボート元

連絡先のインポート

元「該当するファイ

ル」をタップ。

キャンセル

NOT ZT AND

フロックした番号

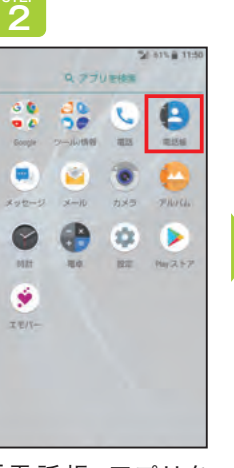

「電話帳」アプリを

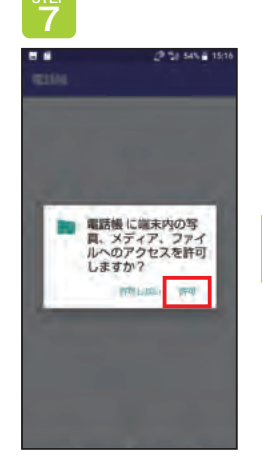

アクセスを「許可」を タップ。

12 0

.

(2)54% # 15-17

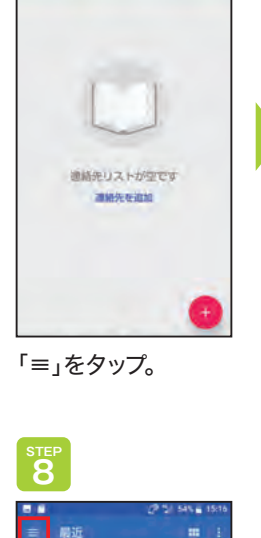

用终实更

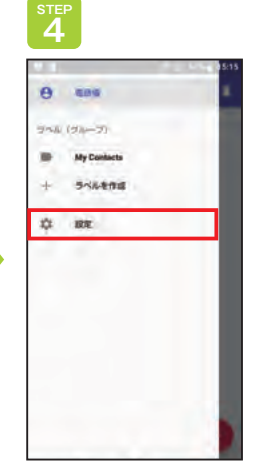

「設定」をタップ。

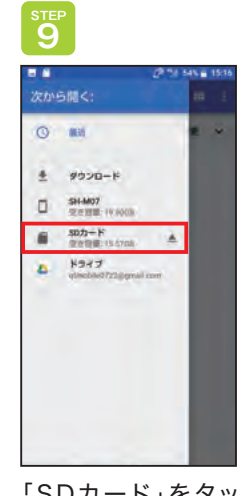

「SDカード」をタッ プ。

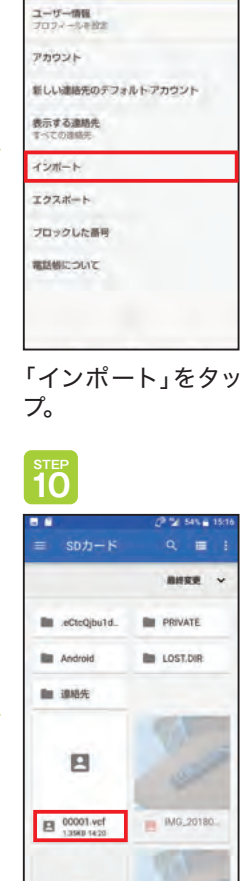

<sup>STEP</sup> 5

← 設定

STEP6で選択した ファイルをタップ。

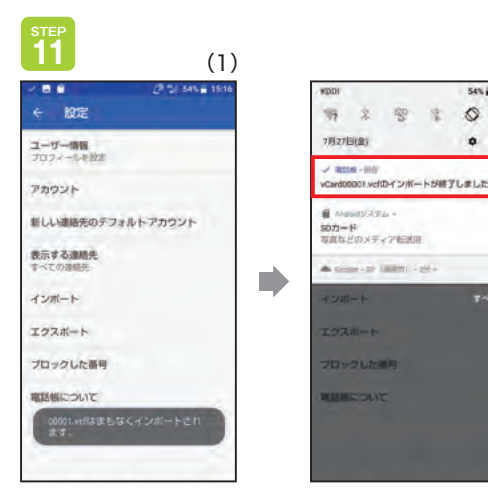

「インポートが終了しました」と表示されます。

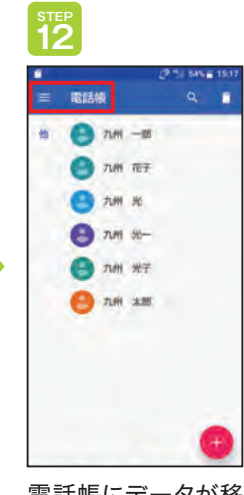

項目はありません

「≡」をタップ。

電話帳にデータが移 行されているかをご 確認ください。

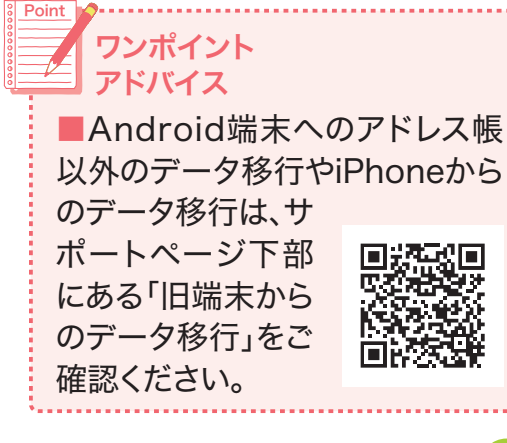

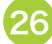

## iPhoneの場合(iCloudを利用したアドレス帳/データ移行設定)

## 現在ご利用中のスマートフォンから、iCloudにデータをバックアップ

(例) iPhone SE(iOS14)

お客さまがご利用の端末やOSによって画面のデザインや表記は異なります。

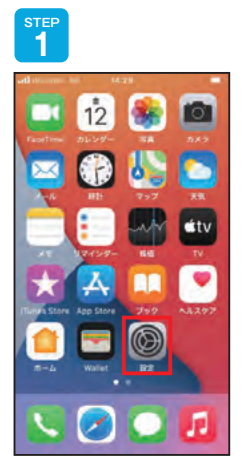

ホーム画面の「設定」 をタップ。

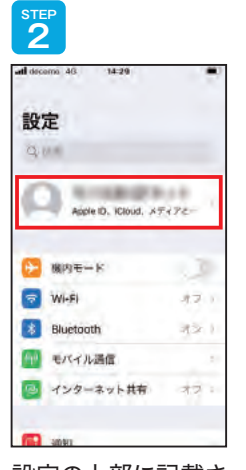

設定の上部に記載されているご自身で設定された「アカウント名」をタップ。

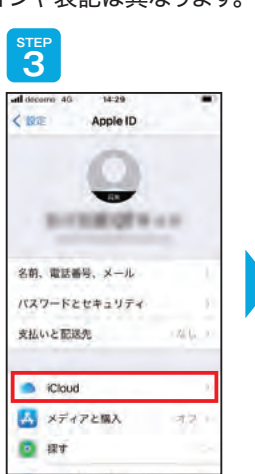

「iCloud」をタップ。

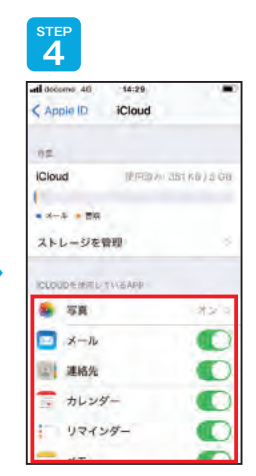

バックアップする対象 の項目を選択してく ださい。(背景色が緑 になっているものが 選択中の状態です)

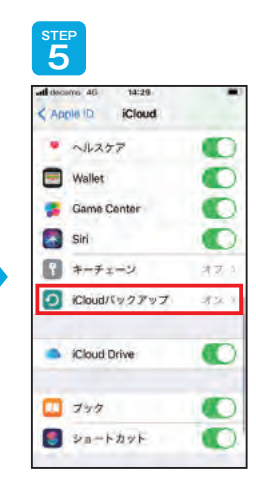

「iCloudバックアッ プ」をタップ。

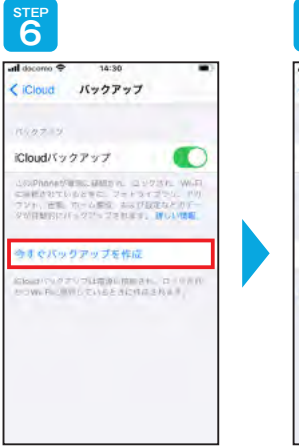

「iCloudバックアッ プ」をオンにし、「今す ぐバックアップを作 成」をタップ。

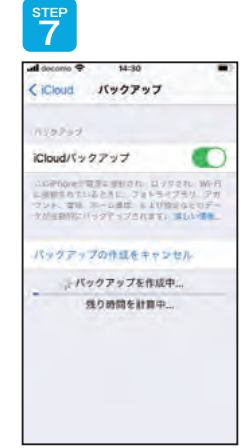

「バックアップを作成 中…」が表示されます ので、完了までお待 ちください。

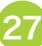

## 新たにご利用になるスマートフォンへ、iCloudからデータを移行

(例) iPhone SE(iOS14):STEP1~5 / iPhone 6s Plus(iOS11):STEP6~24 お客さまがご利用の端末やOSによって画面のデザインや表記は異なります。

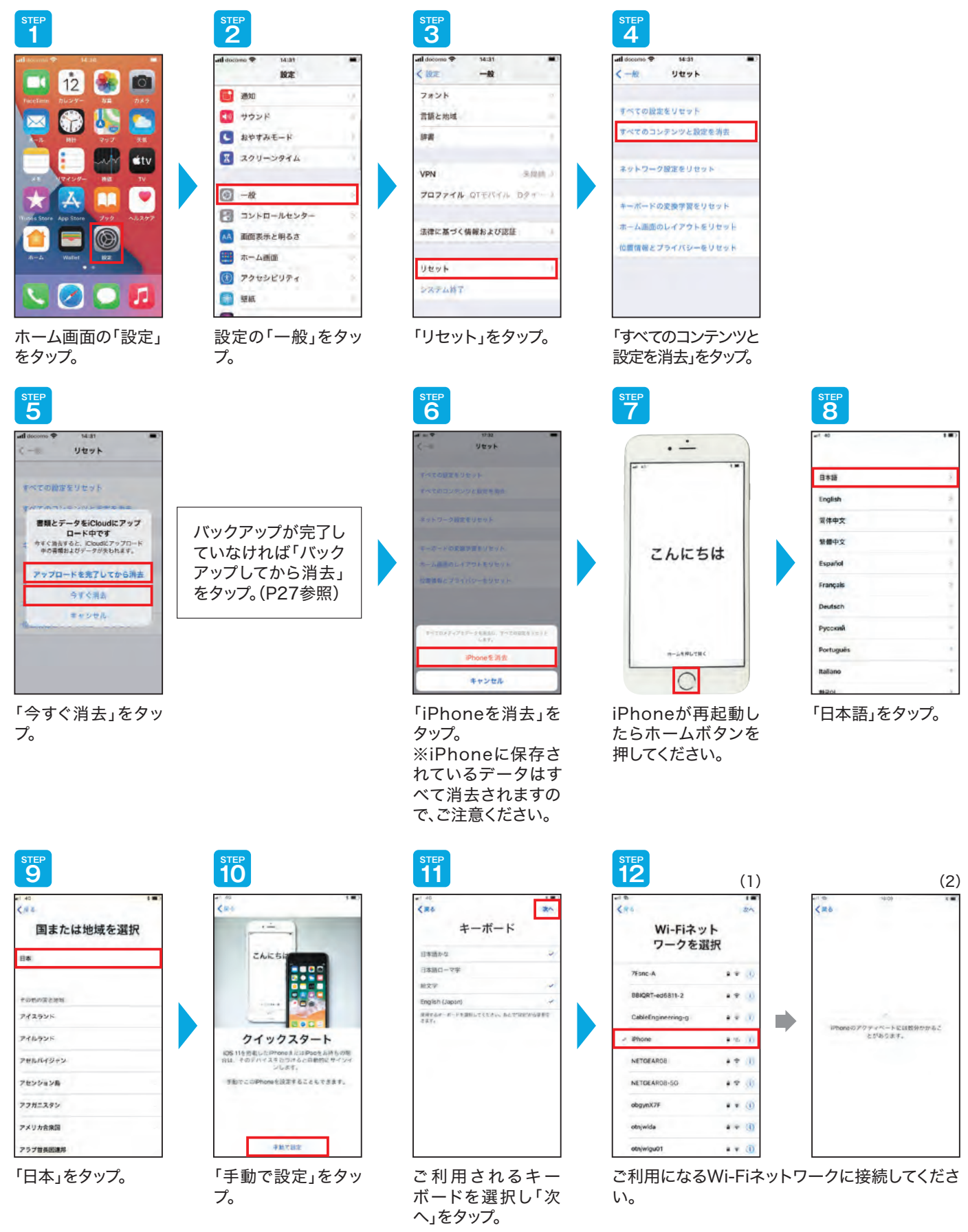

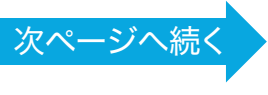

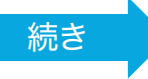

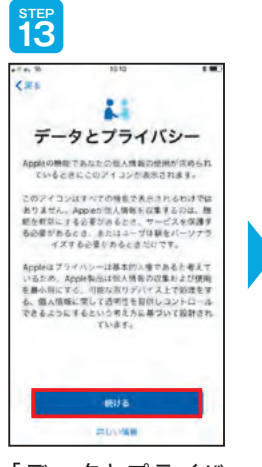

「データとプライバ シー」の内容を確認 し「続ける」をタップ。

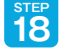

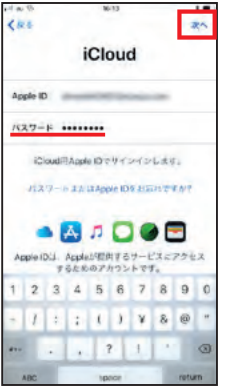

パスワードを入力し て、「次へ」をタップ。

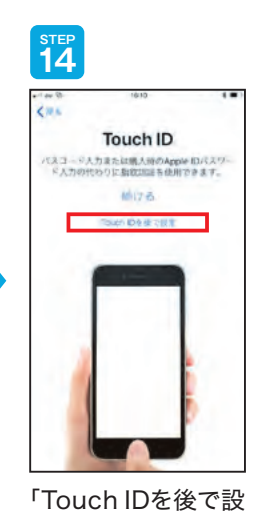

定」を選択してタップ。

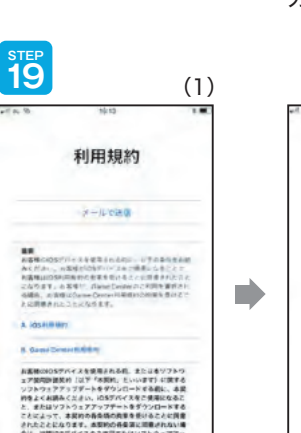

REVE 利用規約を確認し「同意する」をタップ。

ちし、お客様が最近1057/07スをご購入され

<sup>STEP</sup> 23

Appアタティビ 由でAppデベロ

い」を選択しタップ。

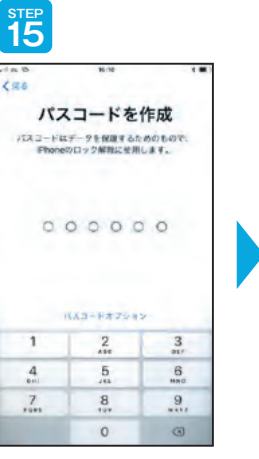

パスコードとして任 意の6桁の数字を入 力してください。

Apple IDの設定には数分かかることがあり ごマー

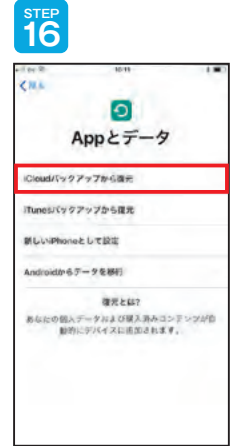

「Appとデータ」の 「iCloudバックアップ から復元」をタップ。

STEP 20

<==

時日 17:30

(2)

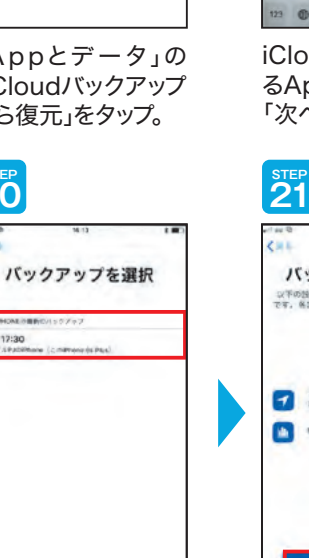

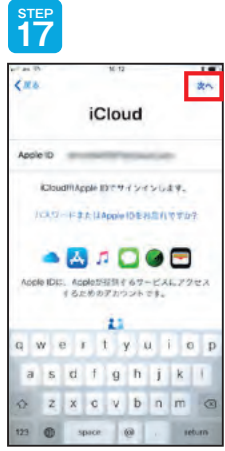

iCloudに使用してい るApple IDを入力し 「次へ」をタップ。

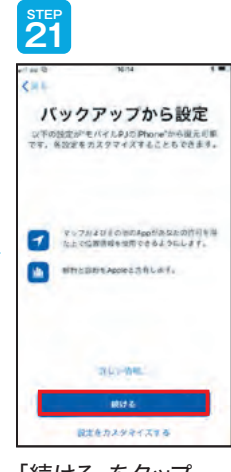

バックアップを選択 してください。

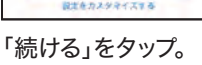

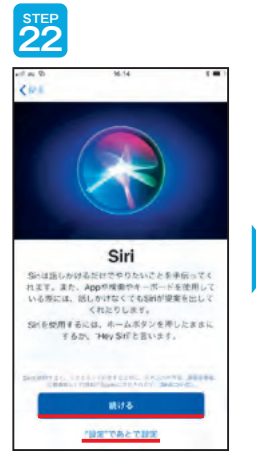

「続ける」または「"設 定"であとで設定」を 選択しタップ。

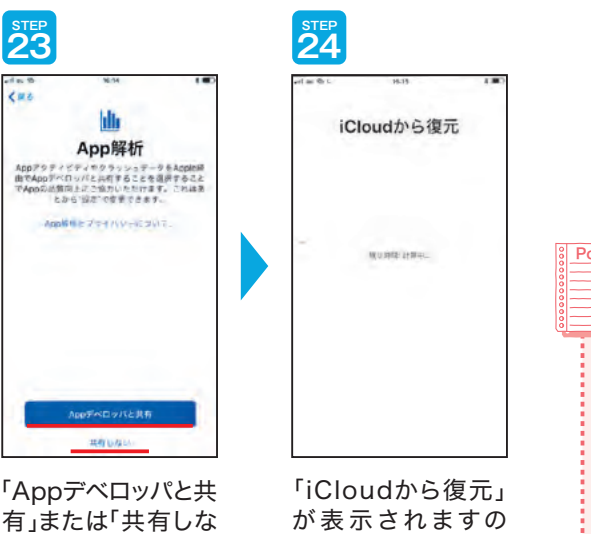

が表示されますの で、完了までお待ちく ださい。

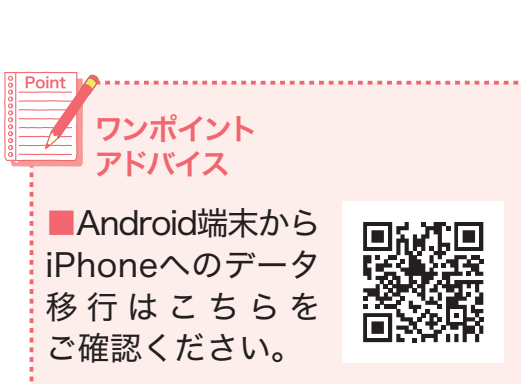

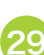

SNSアプリ(LINE)の設定

#### 代表的なSNSアプリ「LINE」の設定方法をご紹介します。 ※ご利用されない方は設定不要です。

## LINEアプリをインストールする

## (例) AQUOS sense4 plus(Android.10.0)お客さまがご利用の端末やOSによって画面のデザインや表記は異なります。

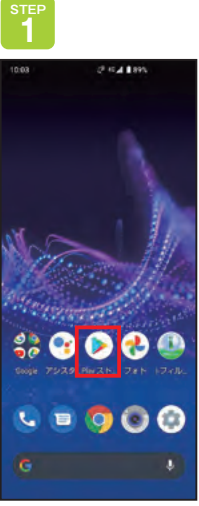

ホーム画面にある 「Playストア」を タップ。 GooglePlayスト アが開きます。

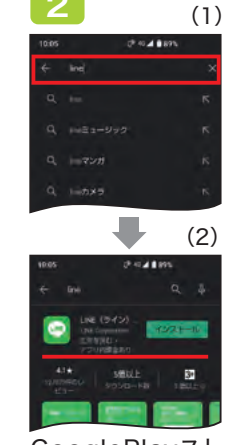

GooglePlayスト アの検索ボックス に「line」と入力し て検索します。 LINE(ライン)・無 料・通話・メールア プリを選択します。

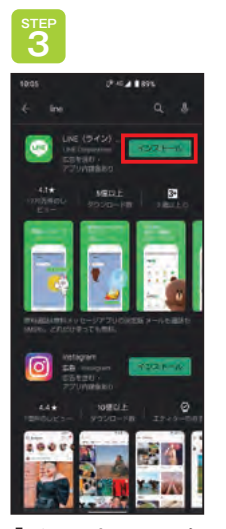

「インストール」を タップ。

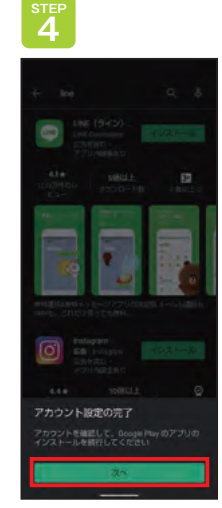

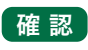

アカウント設定の完了に ついて

このメッセージは、アプリ内課 金などの有料コンテンツを購 入力する際、お支払方法を設 定していない場合に表示され ることがあります。

「アカウント設定の完了」が表示されたら、「次へ」 をタップ。 表示されない場合は、STEP6に進んでください。

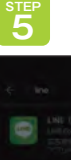

カードを追加

電子マネーカードを追加

#### 確 認 お支払いオプションにつ いて

お支払いオプションとは、アプ リ内課金や有料アプリを購入 した際の決済方法のことです。 LINEの場合は、スタンプ等を 購入した場合の決済方法にな ります。

お支払いオプションを選択し ても、アプリ内課金や有料アプ リを購入しなければ、支払いは 発生しません。

「お支払いオプション」画面が表示されます。ここ では「スキップ」をタップ。

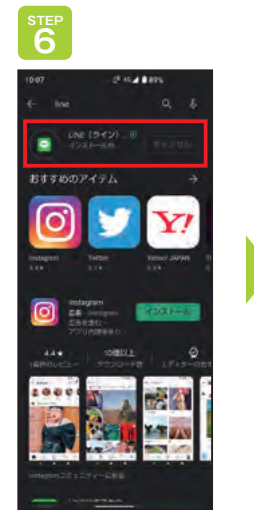

LINEアプリのイ ンストールが開始 されます。

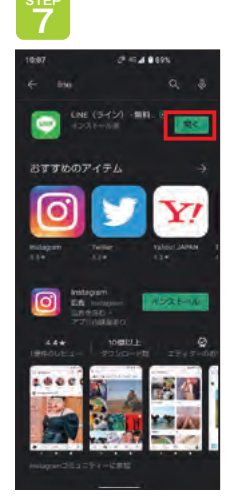

「開く」ボタンが表 示されたら、LINEア プリのインストール は完了です。

初めてLINEを利用する場合:31ページ
 以前にご利用のスマートフォンで利用していたLINEを引き継ぐ場合:33ページ

## 初めてLINEを利用する場合

## 注意 LINEアカウントの作成について

- ●LINEのご利用にはLINEアカウントが必要です。LINEアカウントの作成には電話番号の登録が必要です。
- ●「データコース」をご契約のお客さまは、LINEアカウントの作成ができません。
- ●QTモバイルでは、LINEアカウント作成時の「年齢確認」を行うことはできません。
- このため、LINEの「ID」検索機能はお使いいただくことはできません。

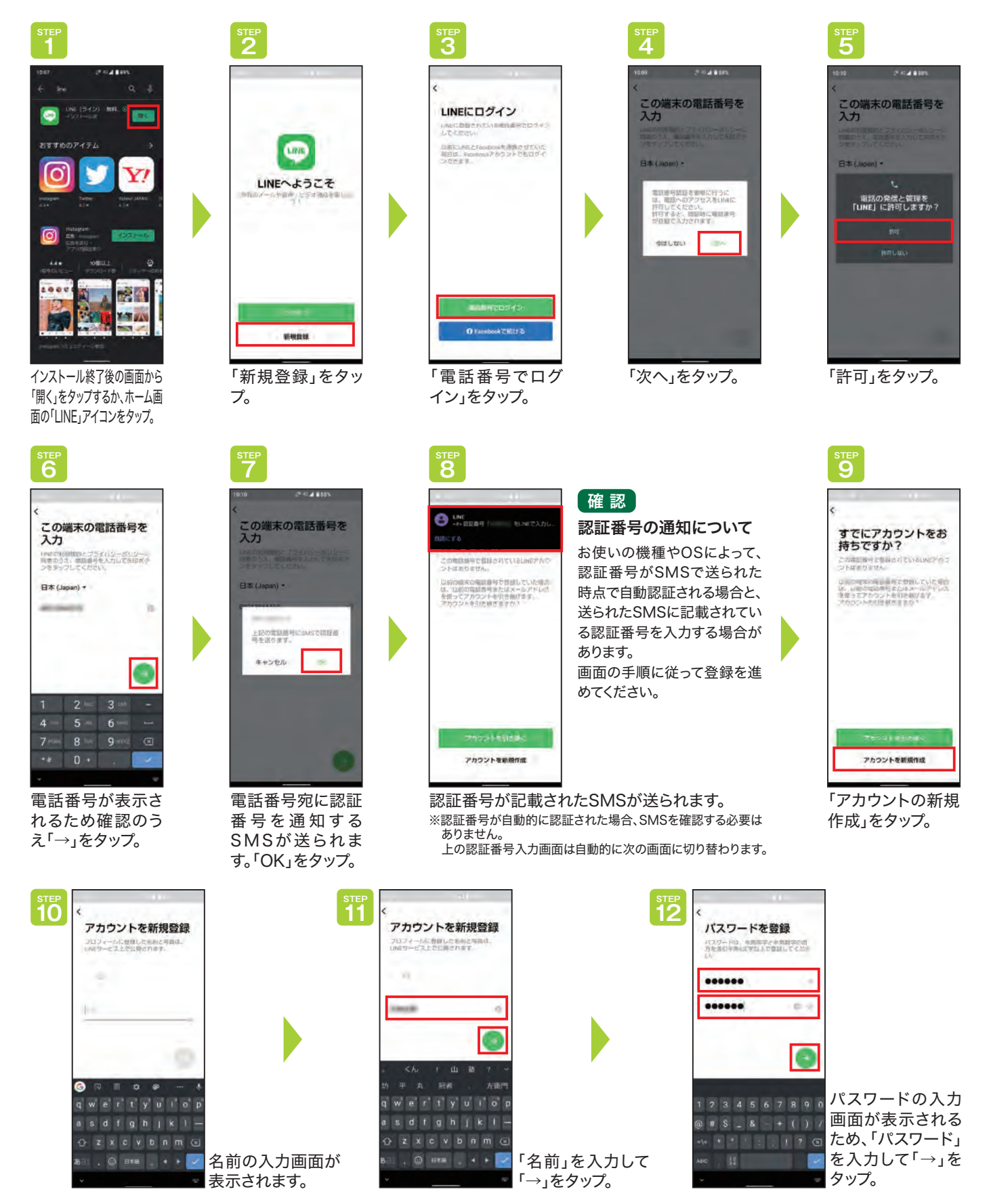

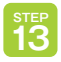

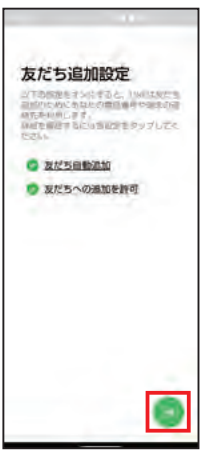

友だち追加設定の 確認画面が表示さ れます。「→」をタッ プ。

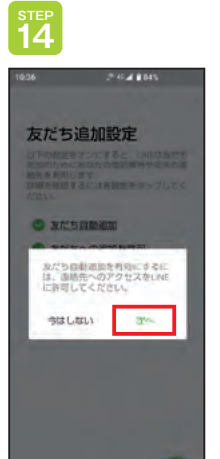

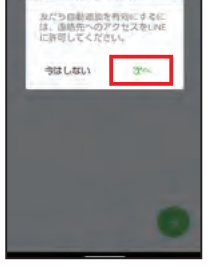

「次へ」をタップ。

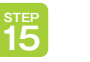

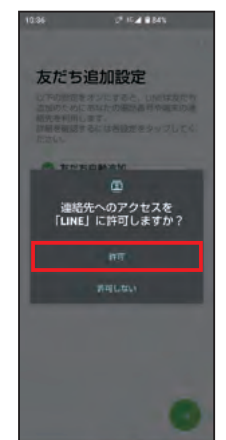

「許可」をタップ。

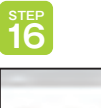

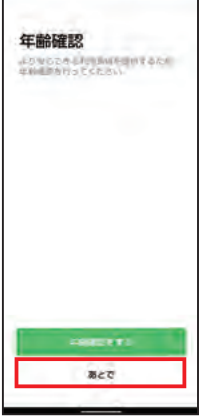

年齢確認画面が表 示されます。QTモバ イルでは年齢確認 ができませんので 「あとで」をタップ。

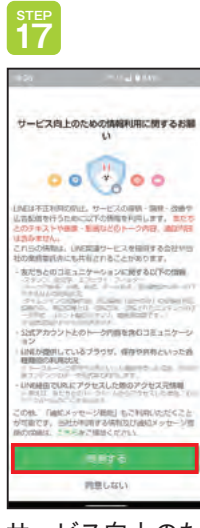

サービス向上のた めの情報利用に関 するお願いを確認 し、「同意する」を タップ。

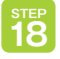

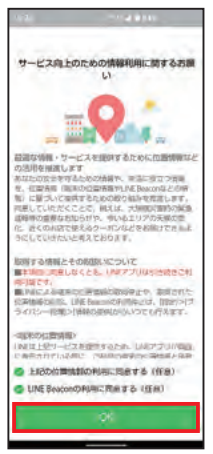

サービス向上のた めの情報利用に関 するお願いを確認 し、「OK」をタップ。

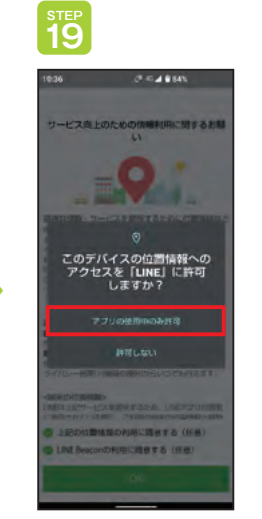

「アプリの使用中の み許可」をタップ。

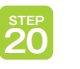

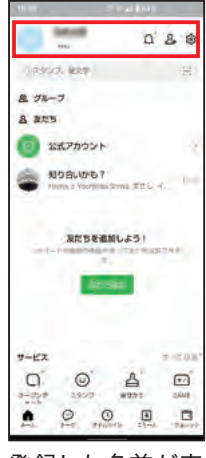

登録した名前が表 示され、LINEアカ ウントが作成され ます。

## 以前にご利用のスマートフォンで利用していたLINEを引き継ぐ場合

#### 注意

#### LINEアカウントで引き継げないもの

LINEアカウントの引き継ぎでは、友だちやグループの情報・スタンプの購入履歴なども同時に引き継がれますが、トーク履歴は引き継がれません。 トーク履歴を引き継ぐ場合はバックアップしてください。

## ① メールアドレスを登録する

登録済みの方は、②「トーク履歴のバックアップを取る」へお進みください。 メールアドレスを登録する方法について説明します。

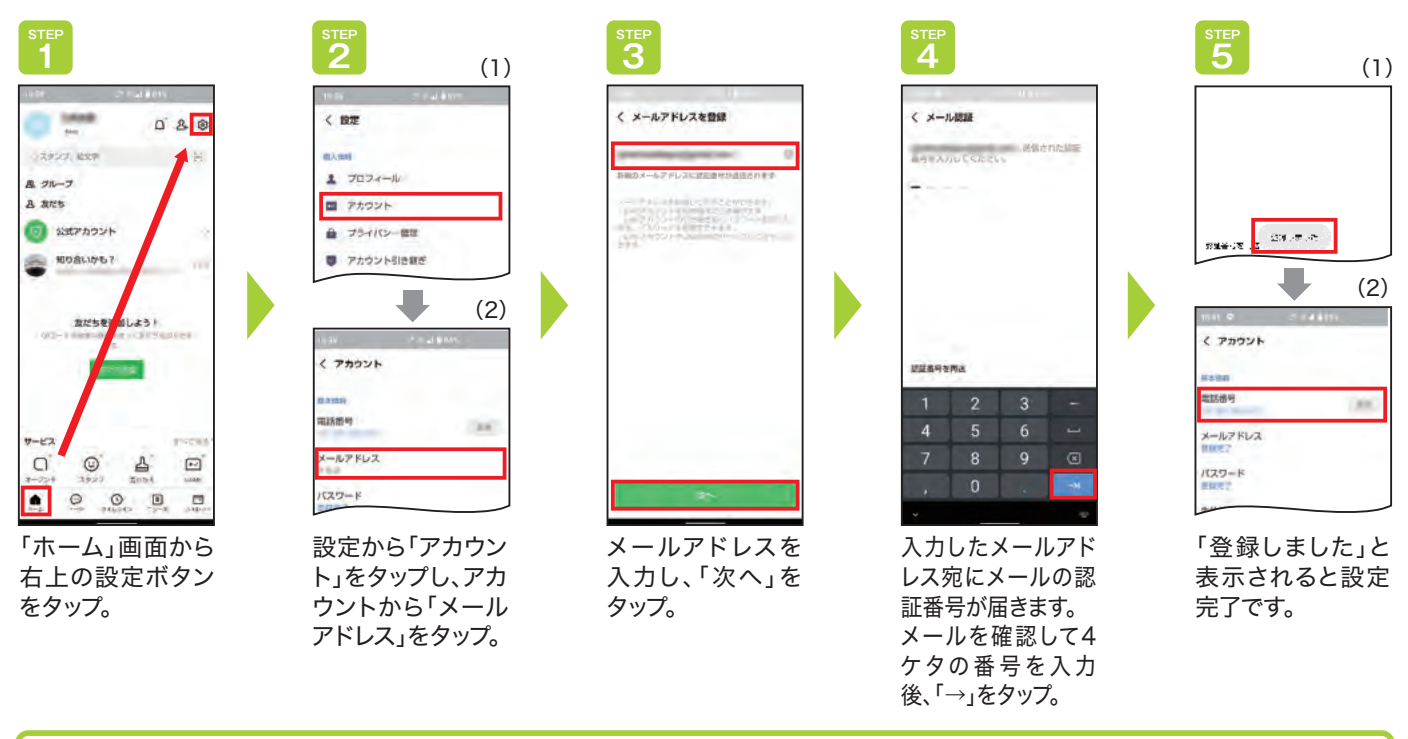

## トーク履歴のバックアップを取る。

LINEアカウントでは引き継げないトーク履歴のバックアップを取ります。 バックアップを取ったトーク履歴は、新たにご利用されるスマートフォンで復元することができます。

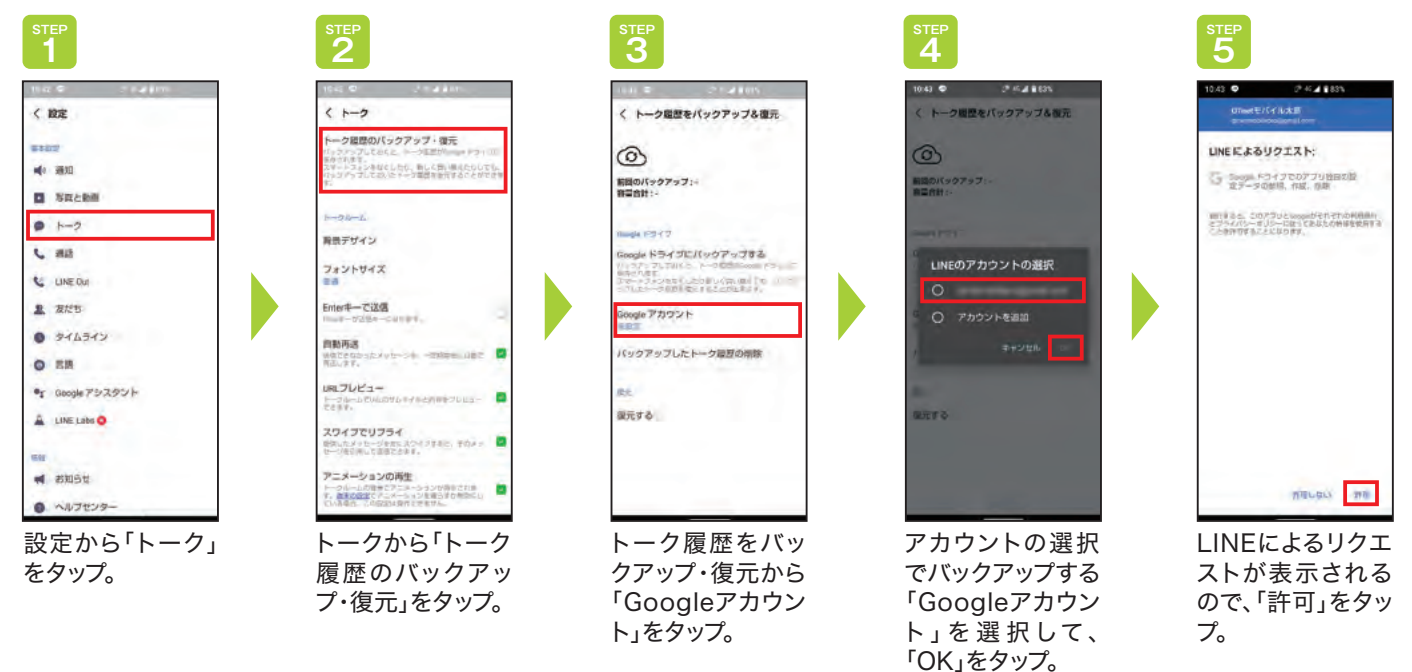

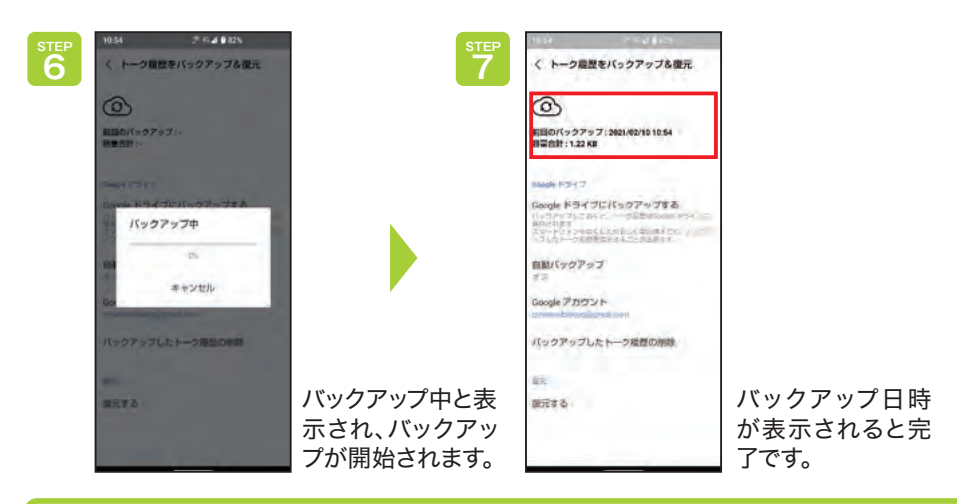

## ③ アカウント引き継ぎ設定

アカウントを引き継ぐためには、旧端末で事前に「アカウント引き継ぎ設定」を行います。

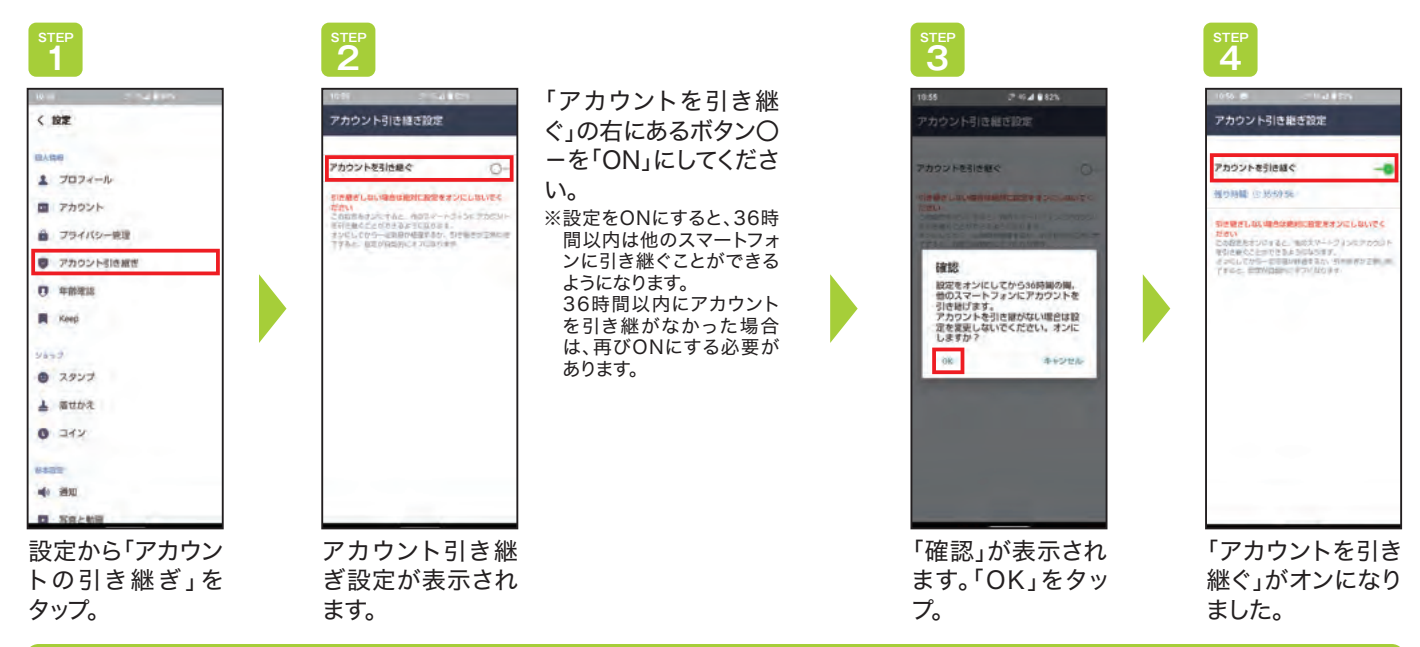

## ④ LINEアカウントの引き継ぎ・トーク履歴を復元する。

新端末のLINEにアカウントを引き継ぐ方法について説明します。 旧端末でバックアップしたトーク履歴を新端末のLINEに復元します。

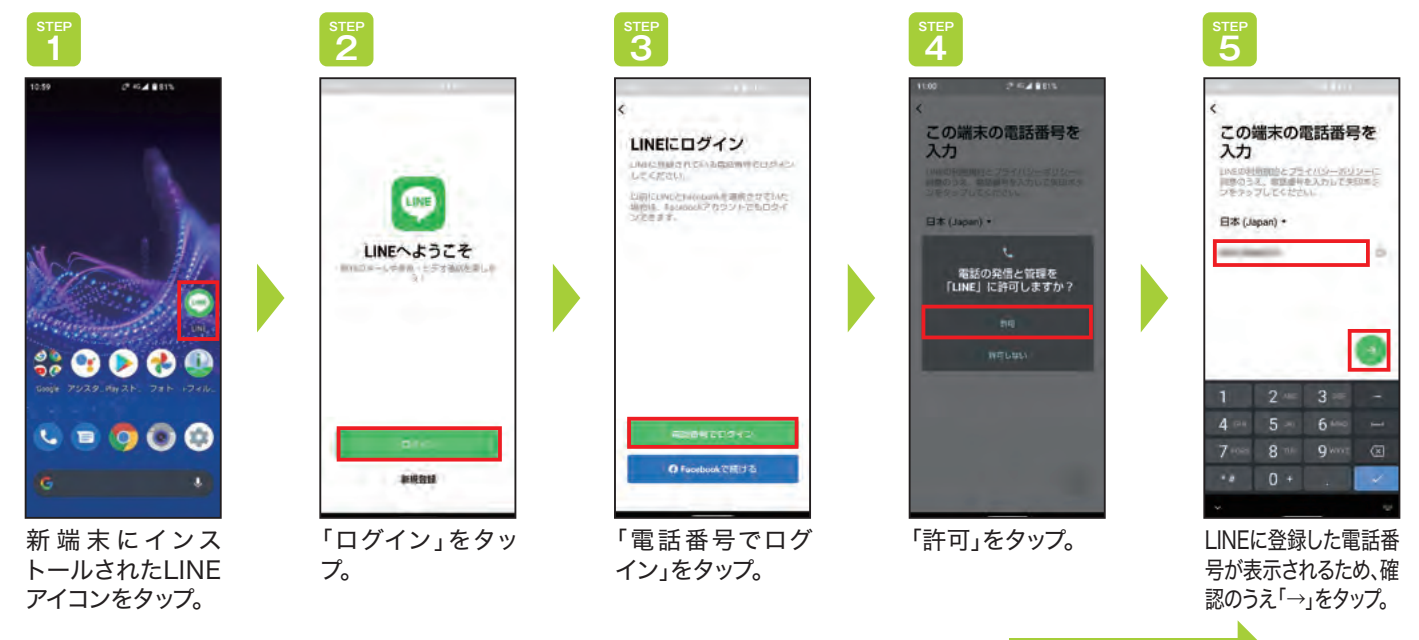

次ページへ続く

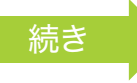

<sup>STEP</sup>

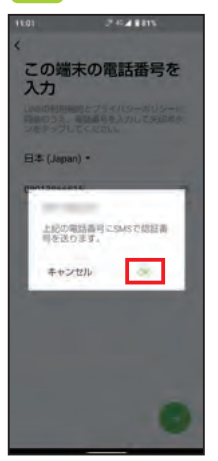

電話番号宛に認証 番号を通知する SMSが送られま す。「OK」をタップ。

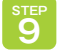

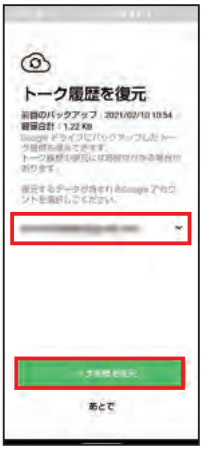

前回のバックアッ プを取った日付を 確認し、よければ 「トーク履歴を復 元」をタップ。

35

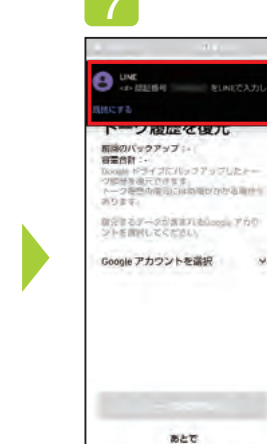

認証番号が記載さ れたSMSが送られ ます。

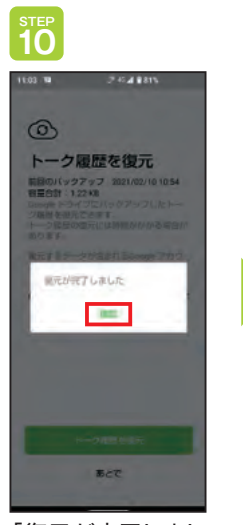

「復元が完了しました」のメッセージが 表示されたら「確 認」をタップ。 ※認証番号が自動的 に認証された場合、 SMSを確認する必 要はありません。 上の認証番号入力 画面は自動的に次 の画面に切り替わり ます。

> <u></u>зтер 11

> > 友だち追加設定

友だち目勧適加
 夏だちへの適加を許可

「→」をタップ。

と下ののためませんにすると、「NRAKK」 気がなためにたいなどのでした。 RAたちがします。 RESELまでには他のたちがつした。

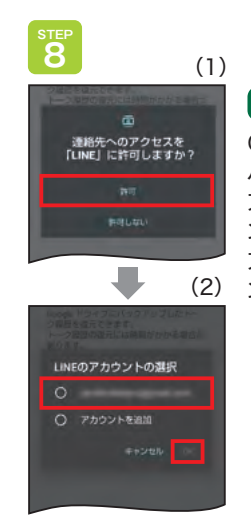

#### 確認

Googleアカウントのリストに バックアップを取ったGoogle アカウントがない場合、「アカウ ントを追加」をタップして、バック アップを取ったGoogleアカウ ントの追加を行ってください。

連絡先へのアクセスを「許可」にタップ。 LINEのアカウントの選択で、旧端末でトーク履 歴のバックアップを取った「Googleアカウント」 をタップして、「OK」をタップ。

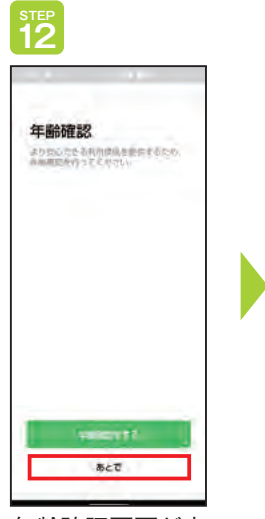

年齢確認画面が表示されます。QTモバイルでは年齢確認ができませんので「あとで」をタップ。

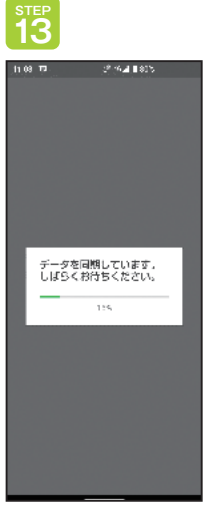

同期中の画面が表 示されます。完了し たら、トーク履歴が 新端末に復元され ます。 8 QTモバイルの電話発信について

「QTmobileアプリ」から発信することで、通話料がおトク(通常22円/30秒が16.5円/30秒!)になります。アプリの設定でいつも お使いの電話からもおトクに発信できます。また、更におトクな音声定額オプションサービスもご用意しています。

注意

アプリからの発信のほか、電話番号の先頭に「0037-692」を付けることで通話料が割引されます。 音声定額オプションサービスのご利用にも同じ手順での発信が必要です。

> 初月 無料

10分かけ放題 (935円/月 ※法人は1,650円/月)

10分以内の通話なら何回かけても通話料が 無料になるオプションサービスです。10分を 超えた通話でも、もちろん16.5円/30秒でご 利用いただけます。10分の通話を1ヵ月に3回 以上する方は「10分かけ放題」がおトクです。 無制限かけ放題 (2,750円/月 ※法人は申込できません)

国内通話なら何分でも、回数無制限で通話 料が無料になるオプションサービスです。 電話をよく利用する方は安心かつおトクな 「無制限かけ放題」がオススメです。

36

## QTmobileアプリからの発信方法

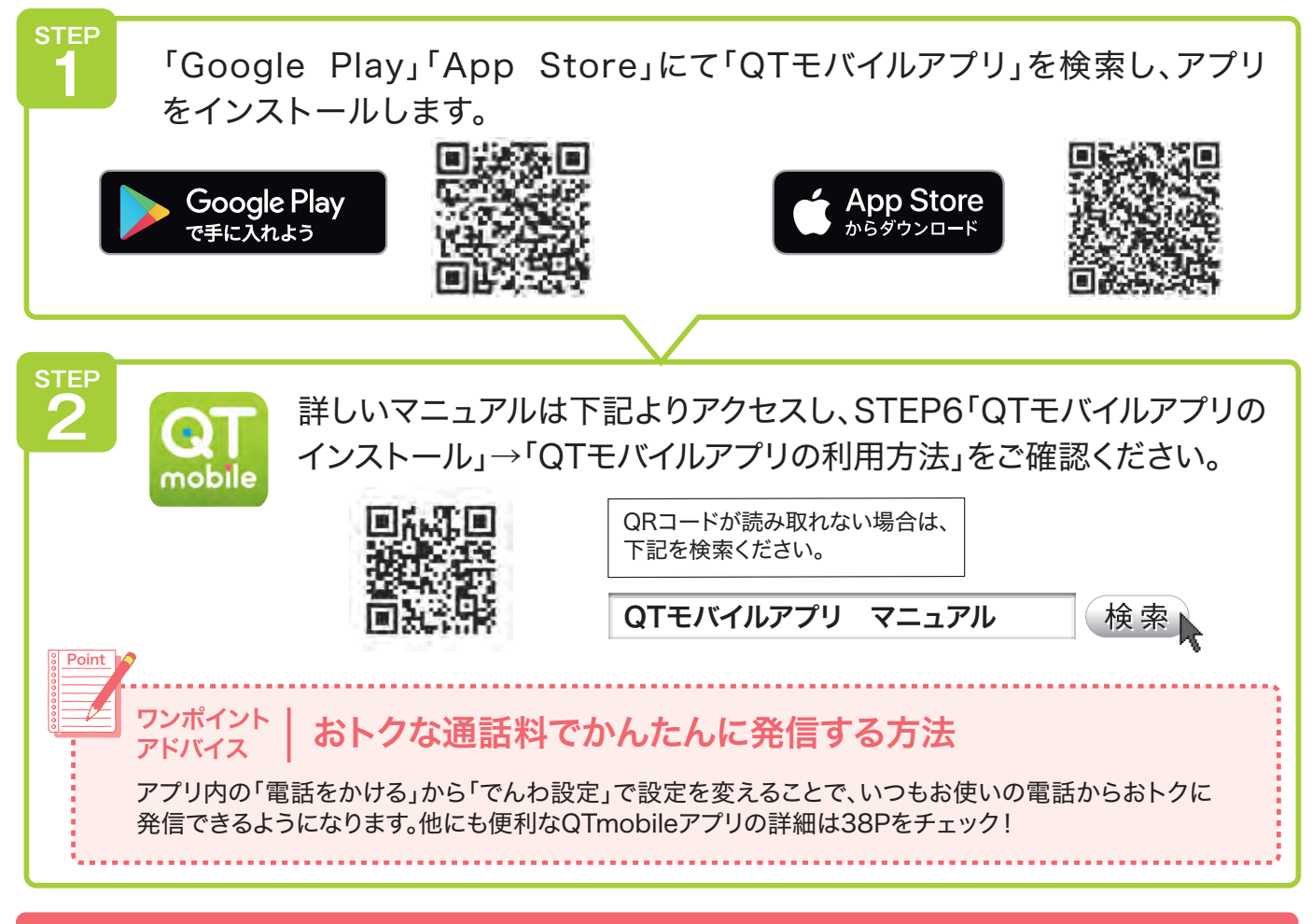

さあ、QTモバイルで楽しいモバイルライフをスタートしましょう!

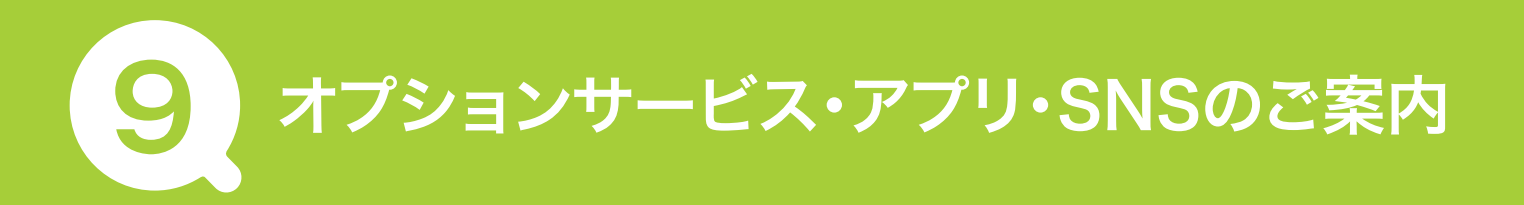

## オプションサービス

## 安心フィルタリング(385円/月)

Dタイプ Aタイプ Sタイプ

危険性のあるWebページやアプリへのアクセスを制限したり、利用状況の確認などができる サービスです。有害サイトやスマートフォンの脅威からお子さまを見守るサポートを行います。

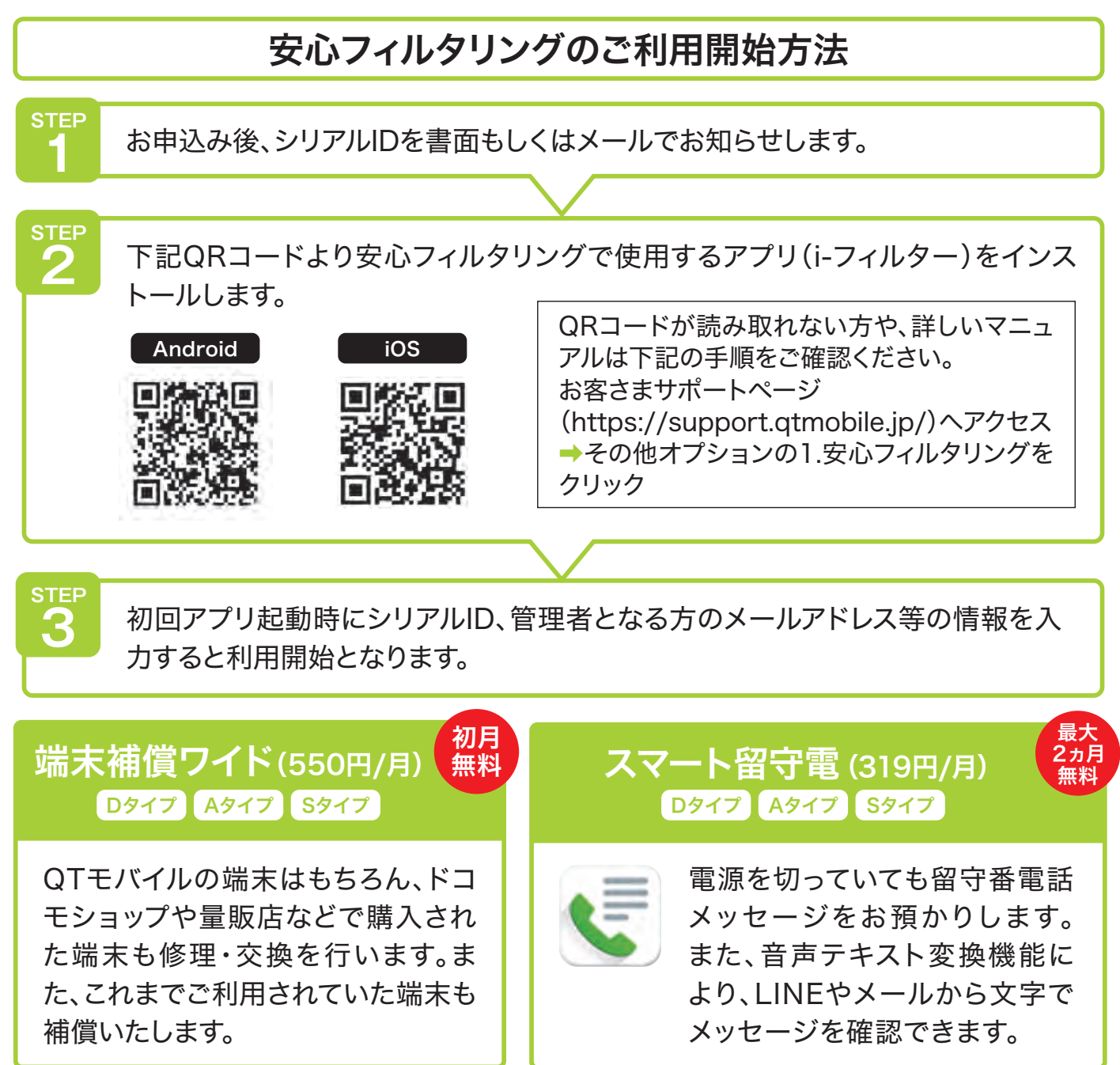

### スマホ安心サポート (330円/月)

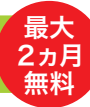

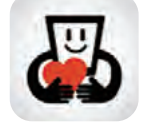

スマートフォンの使い方などのサポートや、紛失時のデータ保護を行います。 困ったときに安心のサポートアプリです。

その他のオプションはホームページをご覧ください。 オプションの追加お申込みはQTモバイル問合せ窓口(0120-986-008)まで。

表記の金額は全て税込です。

## アプリ

#### QTmobileアプリ QTモバイルをより使いやすくするサポートアプリです。 「QTモバイルでんわ」での通話や通信管理(足りないときの通信量 追加)、契約内容や利用料金の確認がかんたんにできます。 mobile 困ったときもすぐにサポート窓口にアクセスできるので、安心して QTモバイルがご利用いただけます。 3 発信中 いつもの電話から 困ったときは おトクな通話料で 月々の通信量も アプリからサポート窓口へ 発信できる! 一目瞭然! かんたんアクセス アプリのインストールはP36のSTEP1をご確認ください。 **SNS**

## Twitter

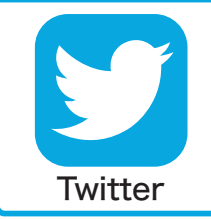

キャンペーンや新端末などの最新情報をお届け! QTmobile(QTモバイル)【公式】(@qtmobile\_jp) ぜひフォローをお願いいたします♪

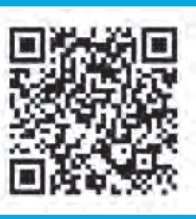

公式アカウント 🕨

## LINE

ショップのおトクなキャンペーンやイベント情報をお届け。 来店予約もかんたんにできます。 ぜひ友だち登録をお願いいたします! ショップLINEアカウント 】

LINE

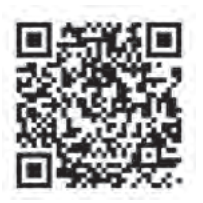

## お困りごとがある場合は下記のQRコードよりアクセスしてください

QTモバイル お客さまサポートページ

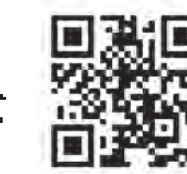

検索

https://support.qtmobile.jp/

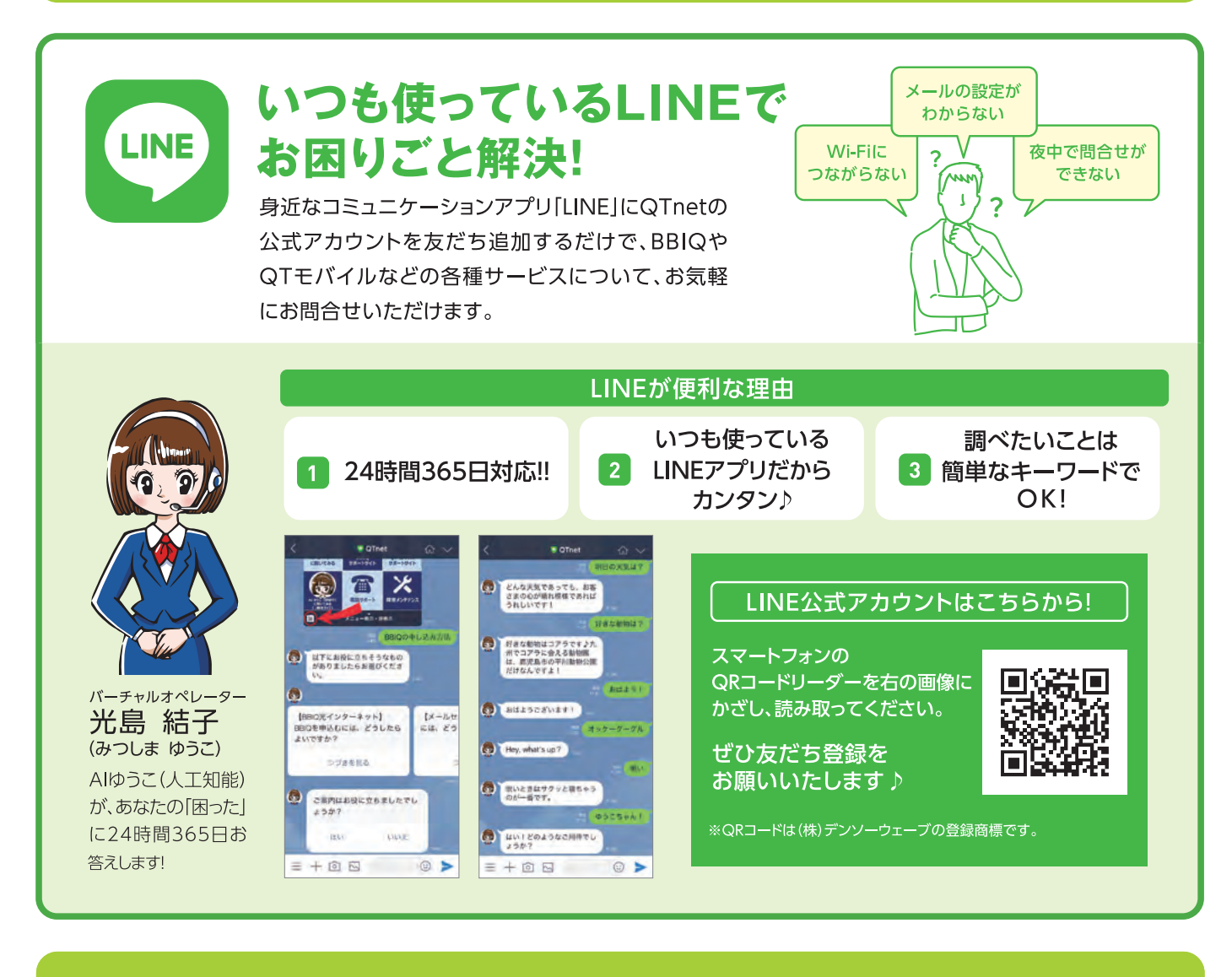

## QTnetお客さまセンター QTモバイル お問合せ窓口

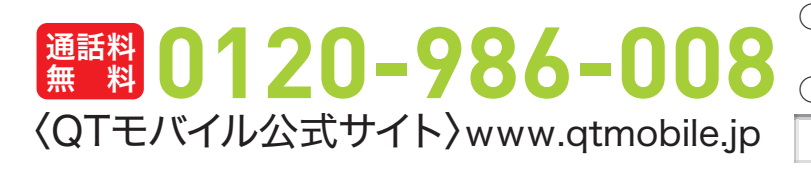

○受付時間/9:00~20:00 (12/31~1/3は9時~18時) ○年中無休 検索

QTモバイル

※記載の内容は予告なく変更になる場合があります。(2021年2月現在)

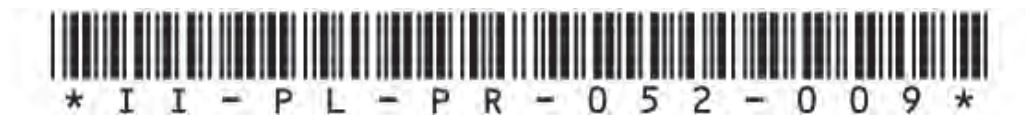